## **Service Builder**

Erstellt am 26/03/2025 03:55 for F2 version 12

## **F2 Service Builder**

F2 Service Builder ermöglicht die Erstellung und Wartung von Vorgangsverläufen, Self-Services und Verwaltungsregalen - einfach nur mittels Ausfüllen einer Excel-Tabelle, auch Designvorlage genannt.

Prozesse und Abläufe ändern sich ständig. F2 Service Builder berücksichtigt dies. Sie können somit Ihre Lösungen ganz einfach warten und weiterentwickeln, da Sie direkt in der Designvorlage bearbeiten und eine neue Version in F2 laden können.

Gleichzeitig können Sie gute Prozesse in einer neuen Designvorlage wiederverwenden. Das stellt eine effiziente Digitalisierung sicher - auch weil viele Prozesse grundsätzlich ähnlich sind. Mit F2 Service Builder kann Ihre Organisation selbst eine interne Bibliothek von Prozessen aufbauen, die über Org.Einheiten hinweg kopiert, angepasst und wiederverwendet werden können.

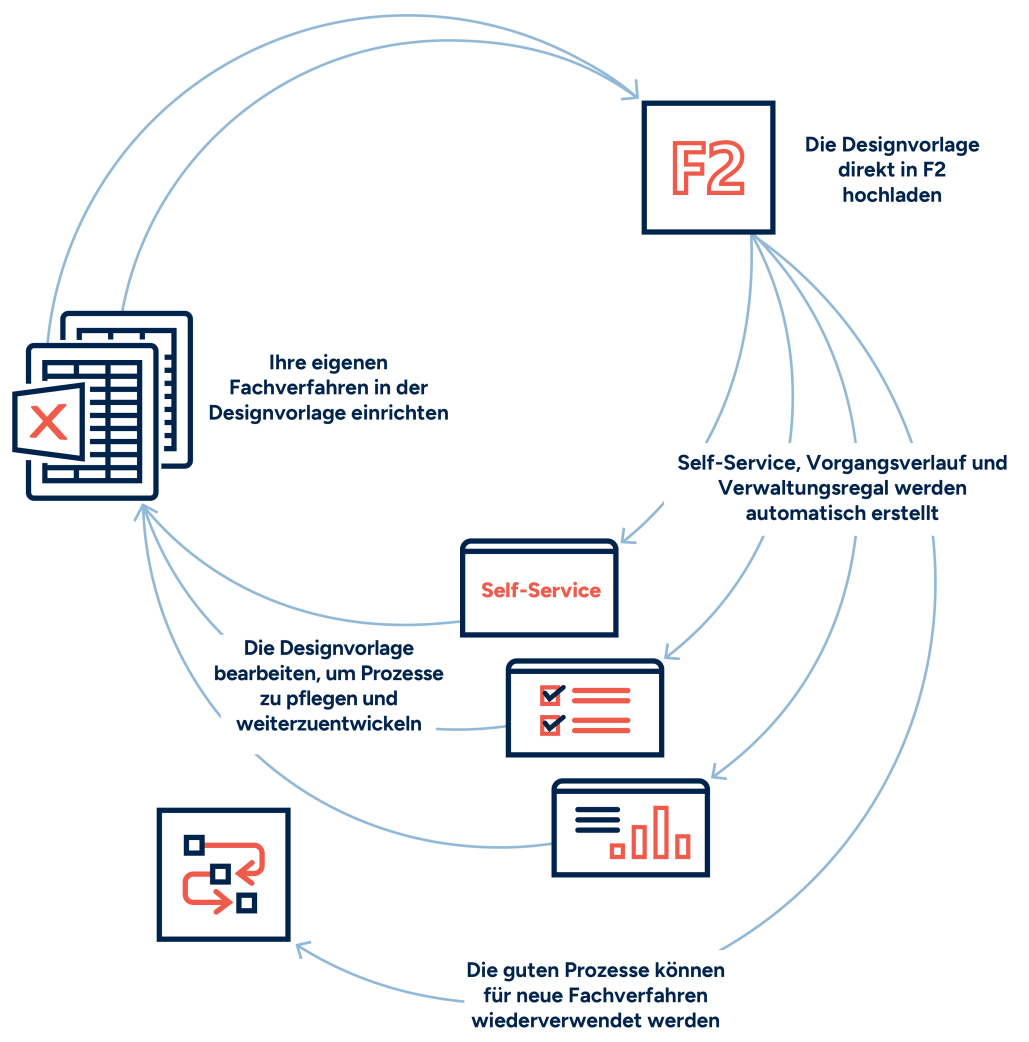

Abbildung 1. Elemente in F2 Service Builder

#### Die wichtigsten Funktionen im F2 Service Builder

In der Designvorlage definieren Sie die Vorgangsschritte, die ein Vorgang durchlaufen soll, und Sie wählen, ob der Vorgangsverlauf mit einem Self-Service und einem Verwaltungsregal verknüpft

#### Vorgangsverlauf mit F2 Standardprozessen

F2 Service Builder ist vollständig in F2 integriert. Das bedeutet, dass die mit F2 Service Builder erstellten Vorgangsschritte die integrierten Standardprozesse in F2 nutzen können, wie z.B. Kontrolllisten, Funktionstrennung, automatische Erstellung von Briefen mit Seriendruckfeldern und Textbausteinen sowie automatischen Statusphasen-Änderungen.

#### Mit oder ohne Self-Service

Ein Vorgangsverlauf kann intern in F2 mit einer manuellen Vorgangserstellung gestartet werden. Sie können auch einen Self-Service in der Designvorlage definieren. Mittels Self-Service können Bürger oder Unternehmen einen Antrag senden, der automatisch einen Vorgang in F2 erstellt.

#### Verwaltungsregal hinzufügen

In einem integrierten Verwaltungsregal erhält die Organisation einen grafischen und operationalen Überblick über die Vorgangsproduktion und Ressourcenzuweisung.

#### Designvorlage hochladen

Sie laden die ausgefüllte Designvorlage direkt in F2 hoch. Die Lösung wird in Ihrer F2-Umgebung erstellt und installiert. Hier können Sie die Lösung testen und anschließend in Betrieb nehmen.

#### Wie funktioniert F2 Service Builder?

F2 Service Builder besteht grundsätzlich aus zwei Elementen:

- Einer Designvorlage, in der Sie Vorgangsverlauf, Self-Service und Verwaltungsregal definieren.
- Dem Modul Dateiupload (Dokumentation auf Englisch verfügbar), über das Sie die Designvorlage in eine F2-Umgebung hochladen.

Wenn Sie die Designvorlage in F2 über Dateiupload hochladen, installiert F2 automatisch den Vorgangsverlauf, Self-Service und das Verwaltungsregal in Ihrer F2-Umgebung.

Das passiert wie folgt: Dateiupload validiert die Designvorlage und umwandelt sie in XML-Dateien. Die XML-Dateien werden daraufhin automatisch auf die relevanten F2-Server verteilt, die die Dateien interpretieren und die Lösung in Ihrer F2-Umgebung bilden und installieren.

TIPP Geben Sie Ihren Text direkt in die Zellen ein oder verwenden Sie die Excel-Funktion "Werte einfügen", wenn Sie die Designvorlage ausfüllen. Dadurch stellen Sie sicher, dass die verborgenen Formeln der Designvorlage nicht beeinflusst werden.

include::.././service-builder/pages/design-template.adoc[]

Self-Service einrichten

## Stammdaten des Self-Service ausfüllen

Die Stammdaten für den Self-Service füllen Sie auf dem Blatt "Self-Service" in der Designvorlage aus. Stammdaten umfassen unter anderem den Titel des Self-Service, das heißt die Überschrift, die ein Bürger auf dem Self-Service sieht. Darüber hinaus füllen Sie hier auch aus, ob sich ein Bürger über einen öffentlichen Anmeldeservice anmelden muss, wie beispielsweise dem dänischen NemLogin.

| Titel des Self-Service | Veranstaltungsgenehmigung<br>beantragen | Aktenzeichen (Externe ID)     | Aktenzeichen_Antrag  |
|------------------------|-----------------------------------------|-------------------------------|----------------------|
| NemLogin               |                                         | Sonderzeichen (Externe ID)    | Sonderzeichen_Antrag |
| Dokumentenbetreff      | Veranstaltung - \$name\$                | Aussonderungsart (Externe ID) | A                    |
| Vorgangsbetreff        | Veranstaltung -                         |                               |                      |
|                        | <pre>\$name_veranstaltung\$</pre>       |                               |                      |

Abbildung 2. Beispiel für Stammdaten eines Self-Service in der Designvorlage

HINWEISDas visuelle Design des Self-Service kann mittels CSS definiert werden. Verfügt<br/>Ihre Organisation bereits über ein CSS für Ihre Self-Service-Lösungen von cBrain,<br/>wird ein Self-Service, der mit F2 Service Builder erstellt wurde, diesem folgen.<br/>Kontaktieren Sie cBrain für weitere Informationen.

In der folgenden Tabelle wird beschrieben, wie Sie die Zellen der Stammdaten für den Self-Service ausfüllen sollen:

| Zelle                    | Beschreibung                                                                                                    |
|--------------------------|----------------------------------------------------------------------------------------------------|
| "Titel des Self-Service" | Gebeen Sie den Titel der Self-Service-Seite an. Der Titel wird oben auf der Self-Service-Seite angezeigt.         UGO         Veranstaltungsgenehmigung beantragen         Veranstaltungsgenehmigung beantragen         Veranstaltung         Erdubrisse         Jusammenfassung des Antragen         Veranstaltung         Veranstaltung         Ver |
| "NemLogin"               | <ul> <li>Geben Sie an, ob sich der Bürger über NemLogin anmelden muss.<br/>NemLogin ist der dänische öffentliche Anmeldeservice.</li> <li>Wählen Sie "x" im Drop-down-Menü aus, wenn NemLogin verwendet werden soll.</li> <li>Für die Verwendung von NemLogin ist erforderlich, dass NemLogin in der ausgewählten F2-Umgebung eingerichtet und verfügbar ist.<br/>NemLogin wird in Zusammenarbeit mit cBrain eingerichtet.</li> </ul>                                                                                                    |
| "Dokumentenbetreff"      | <ul> <li>Geben Sie den Betreff an, den das Dokument erhalten soll, das beim Empfang eines Antrags aus dem Self-Service in F2 automatisch erstellt wird.</li> <li>Sie können Seriendruckfelder mit Informationen aus dem Self-Service im Dokumentenbetreff verwenden, damit z.B. die E-Mail-Adresse oder der Name des Bürgers im Betreff enthalten ist.</li> <li>HINWEIS Das Dokument wird automatisch im Vorgang registriert, der im Zusammenhang mit dem Antrag erstellt wird.</li> </ul>                                                                                                    |

| Zelle                              | Beschreibung                                                                                                    |
|------------------------------------|----------------------------------------------------------------------------------------------------|
|                                    | Adresse oder der Name des Bürgers im Betreff enthalten ist.                                                                                                    |
| "Aktenzeichen (Externe ID)"        | Geben Sie an, ob ein Aktenzeichen mit dem Vorgang verknüpft<br>werden soll, der automatisch erstellt wird, wenn ein Antrag aus<br>dem Self-Service in F2 empfangen wird.      |
|                                    | Geben Sie die externe ID für das relevante Aktenzeichen ein. Die externe ID finden Sie in F2.                                                                                 |
| "Sonderzeichen (Externe ID)"       | Geben Sie an, ob ein Sonderzeichen mit dem Vorgang verknüpft<br>werden soll, der automatisch erstellt wird, wenn ein Antrag aus<br>dem Self-Service in F2 empfangen wird.     |
|                                    | Geben Sie die externe ID für das relevante Sonderzeichen ein.<br>Die externe ID finden Sie in F2.                                                                             |
| "Aussonderungsart (Externe<br>ID)" | Geben Sie an, ob eine Aussonderungsart mit dem Vorgang<br>verknüpft werden soll, der automatisch erstellt wird, wenn ein<br>Antrag aus dem Self-Service in F2 empfangen wird. |
|                                    | Geben Sie die externe ID für die relevante Aussonderungsart ein.<br>Die externe ID finden Sie in F2.                                                                          |

## Seriendruckfelder im Dokumenten- und Vorgangsbetreff verwenden

Sie können die Informationen aus dem Self-Service im Betreff des Dokuments und Vorgangs verwenden, der automatisch erstellt wird, wenn ein Antrag aus dem Self-Service in F2 empfangen wird. Es könnte beispielsweise sein, dass Sie möchten, dass der Name des Bürgers im Betreff des Dokuments oder Vorgangs erscheint.

In der Designvorlage definieren Sie eine einmalige "Feld-ID" für jedes Eingabefeld im Self-Service. Lesen Sie mehr über "Feld-ID" im Abschnitt Felder für den Inhaltstyp "Feld".

Sie können die Feld-ID als Seriendruckfeld im Dokumenten- und Vorgangsbetreff verwenden. Sie erstellen ein Seriendruckfeld, indem Sie \$-Symbole vor und nach der Feld-ID hinzufügen, zum Beispiel \$email\$.

| Titel des Self-Service | Veranstaltungsgeneh<br>beantragen        | migung Aktenzeichen (E                                                           | xterne ID)               | Aktenzeichen_Antra         | 9                     |             |
|------------------------|------------------------------------------|----------------------------------------------------------------------------------|--------------------------|----------------------------|-----------------------|-------------|
| NemLogin               |                                          | Sonderzeichen                                                                    | (Externe ID)             | Sonderzeichen_Antra        | ag                    |             |
| Dokumentenbetreff      | Veranstaltung - \$nam                    | ne\$ 🚤 Aussonderungs                                                             | art (Externe ID)         | A                          |                       |             |
| Vorgangsbetreff        | Veranstaltung -                          | -                                                                                |                          |                            |                       |             |
|                        | \$name_veranstaltung                     | \$                                                                               |                          |                            |                       |             |
|                        |                                          |                                                                                  |                          |                            |                       |             |
| Тур                    | Titel<br>(Seite/Optionsbereich/<br>Feld) | Anleitungstext (immer<br>sichtbar)                                               | Infotext (s<br>Klick auf | sichtbar mit einem<br>'?') | Feld-ID<br>(einmalig) | Feldtyp     |
| Seite                  | Kontaktinformationen                     |                                                                                  |                          | $\sim$                     |                       |             |
| Optionsbereich         | Kontaktinformationen                     | Wir brauchen Informationen ü<br>den Antragsteller.                               | ber                      |                            |                       |             |
| Feld                   | Ansprechperson                           | Name der Ansprechperson                                                          |                          |                            | name                  | Kurzer Text |
| Feld                   | E-Mail-Adresse                           | Die Empfangsbestätigung für<br>Antrag wird an diese E-Mail-<br>Adresse versendet | den                      |                            | email                 | Kurzer Text |
| Feld                   | Telefonnummer                            |                                                                                  |                          |                            | telefon               | Ganze Zahl  |
| Seite                  | Veranstaltung                            |                                                                                  |                          |                            |                       |             |
| Optionsbereich         | Informationen über<br>Veranstaltung      | Wir brauchen weitere<br>Informationen über die<br>Veranstaltung                  |                          |                            |                       |             |

Abbildung 4. Seriendruckfelder im Dokumenten- und Vorgangsbetreff verwenden

HINWEIS Nur Felder des Typs "Kurzer Text", "Ganze Zahl" und "Dezimalzahl" können als Seriendruckfelder verwendet werden.

## Inhalt des Self-Service ausfüllen

Den Inhalt für den Self-Service füllen Sie auf dem Blatt "Self-Service" in der Designvorlage aus. Hier definieren Sie den Inhalt, der auf dem Self-Service angezeigt werden soll. Der Self-Service wird aus Seiten aufgebaut, die Panels und Felder enthalten.

| Тур            | Titel<br>(Seite/Optionsbereich/<br>Feld) | Anleitungstext (immer<br>sichtbar)                                                   | Infotext (sichtbar mit einem<br>Klick auf '?') | Feld-ID<br>(einmalig)  | Feldtyp                        | Antwortmöglichkeiten<br>(Semikolon-separiert) | Optionales Feld<br>('x' setzen) |
|----------------|------------------------------------------|--------------------------------------------------------------------------------------|------------------------------------------------|------------------------|--------------------------------|-----------------------------------------------|---------------------------------|
| Seite          | Kontaktinformationen                     |                                                                                      |                                                |                        |                                |                                               |                                 |
| Optionsbereich | Kontaktinformationen                     | Wir brauchen Informationen über<br>den Antragsteller.                                |                                                |                        |                                |                                               |                                 |
| Feld           | Ansprechperson                           | Name der Ansprechperson                                                              |                                                | name                   | Kurzer Text                    |                                               |                                 |
| Feld           | E-Mail-Adresse                           | Die Empfangsbestätigung für den<br>Antrag wird an diese E-Mail-<br>Adresse versendet |                                                | email                  | Kurzer Text                    |                                               |                                 |
| Feld           | Telefonnummer                            |                                                                                      |                                                | telefon                | Ganze Zahl                     |                                               | x                               |
| Seite          | Veranstaltung                            |                                                                                      |                                                |                        |                                |                                               |                                 |
| Optionsbereich | Informationen über<br>Veranstaltung      | Wir brauchen weitere<br>Informationen über die<br>Veranstaltung                      |                                                |                        |                                |                                               |                                 |
| Feld           | Art                                      | Für welche Art von Veranstaltung<br>beantragen Sie eine<br>Genehmigung?              |                                                | art                    | Drop-down-Menü                 | Konzert;Demonstration;Flohm<br>arkt;Sport     |                                 |
| Feld           | Name                                     | Was ist der Name der<br>Veranstaltung?                                               |                                                | name_veranstaltu<br>ng | Kurzer Text                    |                                               |                                 |
| Feld           | Zeitpunkt der<br>Veranstaltung           | Ū                                                                                    |                                                | datum                  | Datum                          |                                               |                                 |
| Feld           | Veranstaltungsort                        |                                                                                      | Geben Sie bitte den<br>Veranstaltungsort an.   | ort                    | Kurzer Text                    |                                               |                                 |
| Feld           | Beschreibung                             | Beschreiben Sie bitte kurz die<br>Veranstaltung                                      |                                                | beschreibung           | Langer Text                    |                                               |                                 |
| Feld           | Zielgruppe                               | Wer ist die Zielgruppe?                                                              |                                                | zielgruppe             | Gruppe von<br>Kontrollkästchen | Erwachsene;Jugendliche;Kind<br>er             |                                 |
| Feld           | Teilnehmerzahl                           | Wie viele Teilnehmer werden<br>erwartet?                                             |                                                | teilnehmer             | Optionsfelder                  | 0-100;100-500;500-1000                        |                                 |

Abbildung 5. Beispiel für Inhalt für den Self-Service

#### Drei Inhaltstypen

In der Designvorlage können Sie zwischen drei Typen von Inhalt für den Self-Service wählen:

- Seite, die Sie für das Definieren der Unterseiten eines Self-Service verwenden (1).
- Panel, das Sie für das Definieren einer Überschrift für ein Feld oder eine Gruppe von Feldern auf einer Unterseite verwenden (2).
- Feld, das Sie für das Definieren von Input-Feldern auf einer Unterseite verwenden, auf der ein Bürger Informationen eingeben oder zwischen vordefinierten Werten auswählen kann (3).

Sie wählen zwischen den drei Inhaltstypen im Drop-down-Menü in den Zellen der Spalte "Typ (Seite/Panel/Feld)" in der Designvorlage. Zuerst wählen Sie den Typ "Seite" aus. In den nachfolgenden Feldern der Spalte legen Sie fest, wie viele Panels und Felder die Seite enthalten soll.

HINWEIS Eine Seite muss mindestens ein Feld enthalten.

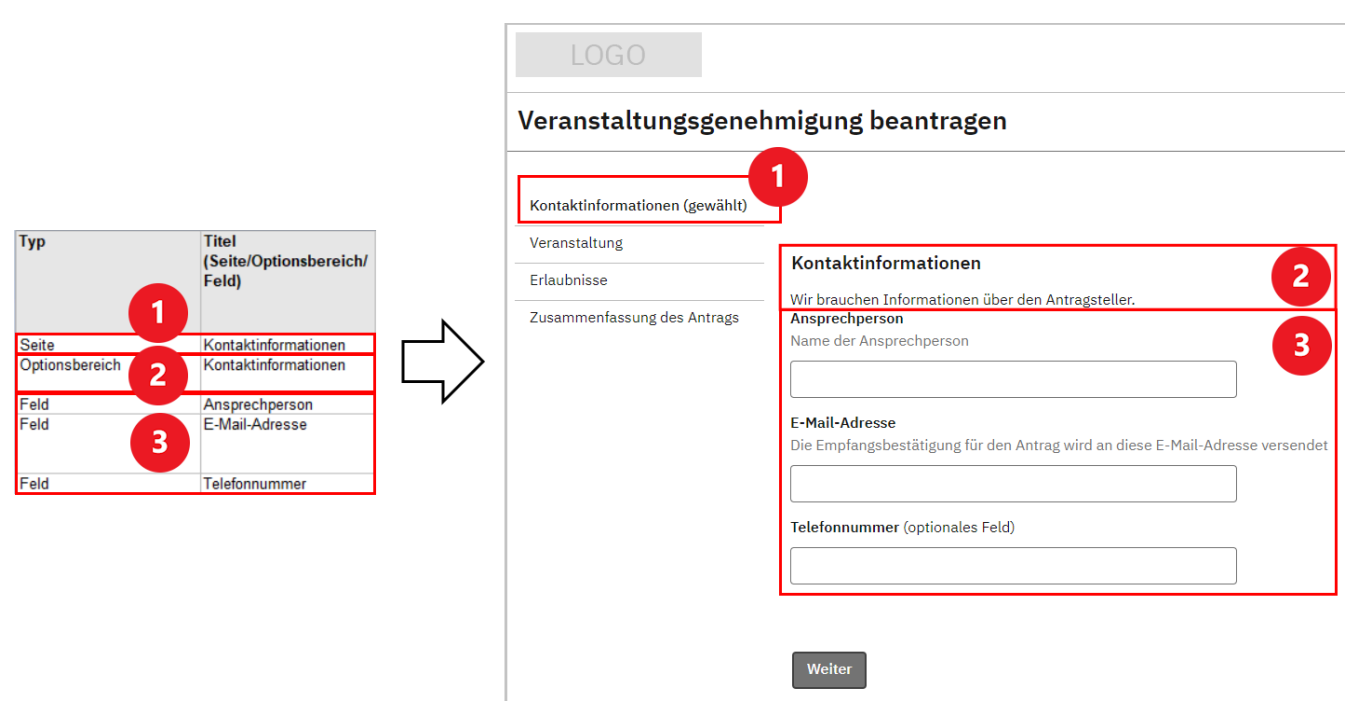

*Abbildung 6. Beispiel für Inhalt für den Self-Service in der Designvorlage und auf dem Self-Service* 

Wenn Sie in der Designvorlage entweder "Seite", "Panel" oder "Feld" ausgewählt haben, gibt es zusätzliche Zellen, die Sie für die einzelnen Inhaltstypen ausfüllen müssen. Diese werden im Folgenden beschrieben. Die Designvorlage hilft Ihnen auch dabei, welche Zellen Sie je nach ausgewähltem Inhaltstyp ausfüllen müssen, indem graue Zellen weißgefärbt werden, was bedeutet, dass Sie den Zellen Inhalt hinzufügen können.

Wenn Sie die gewünschten Panels und Felder für eine Seite ausgewählt haben, können Sie eine neue Seite erstellen.

**TIPP** Für die Self-Service-Benutzer empfiehlt es sich, Unterseiten kurz zu halten. Wenn es zu viele Panels und Felder auf einer Seite gibt, sollten Sie in Betracht ziehen, eine neue Seite zu erstellen.

#### Zelle des Inhaltstyps "Seite" ausfüllen

Für den Inhaltstyp "Seite" müssen Sie nur eine Zelle ausfüllen. Die Abbildung in der Tabelle stellt die ausgefüllte Zelle im Self-Service dar.

| "Titel" Geben Sie den Titel der Seite an. Die Titel werden in der Überblick der linken Seite des Self-Service angezeigt.                                                                                                    |
|----------------------------------------------------------------------------------------------------|
| Veranstaltungsgenehmigung beantragen         Kontaktinformationen (gewählt)         Veranstaltung         Erlaubnisse         Zusammenfassung des Antrags         Kontaktinformationen über den Antragsteller         Abbildung 7. Titel des Inhaltstyps "Seite" auf dem Self-Service |

#### Zellen des Inhaltstyps "Panel" ausfüllen

Für den Inhaltstyp "Panel" können Sie zwei Zellen ausfüllen. Die Abbildungen in der Tabelle stellen die ausgefüllten Zellen im Self-Service dar.

| Zelle                                | Beschreibung                                                                                                    |  |  |  |
|--------------------------------------|----------------------------------------------------------------------------------------------------|--|--|--|
| "Titel"                              | Geben Sie den Titel des Panels an. Sie können Panels verwenden, um<br>einem oder mehreren Feldern eine Überschrift zu geben.                                                                                                    |  |  |  |
|                                      | Veranstaltungsgenehmigung beantragen                                                                                                    |  |  |  |
|                                      | Kontaktinformationen (gewählt)         Veranstaltung         Erlaubnisse         Zusammenfassung des Antrags         Mir brauchen Informationen über den Antragsteller.         Ansprechperson         Name der Ansprechperson         Die Empfangsbestätigung für den Antrag wird an diese E-Mail-Adresse versendet         Die Empfangsbestätigung für den Antrag wird an diese E-Mail-Adresse versendet                                                                                               |  |  |  |
| "Anleitungstext (immer<br>sichtbar)" | Geben Sie einen Anleitungstext für das Panel an, der den Inhalt der<br>nachfolgenden Felder erläutert.<br>Die Angabe eines Anleitungstextes für ein Panel ist optional.                                                                                                    |  |  |  |
|                                      |                                                                                                    |  |  |  |
|                                      | Kontaktinformationen (gewählt)       Kontaktinformationen         Veranstaltung       Kontaktinformationen         Erlaubnisse       Wir brauchen Informationen über den Antragsteller.         Zusammenfassung des Antrags       Marpechperson         Name der Ansprechperson       Name der Ansprechperson         Die Empfangsbestätigung für den Antrag wird an diese E-Mail-Adresse versendet       E-Mail-Adresse         Die Empfangsbestätigung für den Inhaltstyp "Panel" auf dem Self-Service |  |  |  |

#### Zellen des Inhaltstyps "Feld" ausfüllen

Für den Inhaltstyp "Feld" können Sie bis zu neun Zellen ausfüllen. Die Abbildungen in der Tabelle stellen die ausgefüllten Zellen im Self-Service dar.

| Zelle                                | Beschreibung                                                                                                    |
|--------------------------------------|----------------------------------------------------------------------------------------------------|
| "Titel"                              | Geben Sie den Titel des Felds an. Der Titel sollte ausdrücken, was der<br>Bürger im Feld ausfüllen soll.                                                                                                    |
|                                      | LOGO                                                                                                    |
|                                      | Veranstaltungsgenehmigung beantragen                                                                                                    |
|                                      | Kontaktinformationen (gewählt)         Veranstaltung         Erlaubnisse         Zusammenfassung des Antrags         Kontaktinformationen über den Antragsteller.         Ansprechperson         Name der Ansprechperson         E-Mail-Adresse         Die Empfangsbestätigung für den Antrag wird an diese E-Mail-Adresse versendet |
|                                      | Abbildung 10. Titel des Inhaltstyp "Feld" auf dem Self-Service                                                                                                    |
| "Anleitungstext (immer<br>sichtbar)" | Geben Sie einen Anleitungstext für das Feld an, der erläutert, was der<br>Bürger im Feld ausfüllen soll.                                                                                                    |
|                                      | Die Angabe eines Anleitungstextes für ein Feld ist optional.                                                                                                    |
|                                      | LOGO                                                                                                    |
|                                      | Veranstaltungsgenehmigung beantragen                                                                                                    |
|                                      | Kontaktinformationen (gewählt)         Veranstaltung         Erlaubnisse         Zusammenfassung des Antrags         Mame der Ansprechperson         Name der Ansprechperson         E-Mail-Adresse         Die Empfangsbestätigung für den Antrag wird an diese E-Mail-Adresse versendet                                             |
|                                      | Abbildung 11. Anleitungstext für den Inhaltstyp "Feld" auf dem Self-<br>Service                                                                                                    |

| Zelle                                                                            | Beschreibung                                                                                                    |  |  |  |
|----------------------------------------------------------------------------------|----------------------------------------------------------------------------------------------------|--|--|--|
|                                                                                  | Abbildung 12. Infotext für den Inhaltstyp "Feld" auf dem Self-Service                                                                                                    |  |  |  |
| "Feld-ID (einmalig)"                                                             | Geben Sie eine einmalige Feld-ID für das Feld an. Es ist obligatorisch,<br>eine Feld-ID für jedes Feld auszufüllen. Die ID wird nicht im Self-Service<br>oder in der Benutzeroberfläche in F2 angezeigt, sondern wird in den<br>generierten XML-Dateien verwendet, die dem Vorgangsverlauf und dem<br>Self-Service zugrunde liegen. |  |  |  |
|                                                                                  | Sie können die ID als Seriendruckfelder für den Betreff des Dokuments<br>und Vorgangs verwenden, der automatisch erstellt wird, wenn ein<br>Antrag aus dem Self-Service in F2 empfangen wird.                                                                                                    |  |  |  |
|                                                                                  | Wenn automatisch eine E-Mail als Empfangsbestätigung an einen<br>Bürger, der einen Antrag über den Self-Service einreicht, gesendet<br>werden soll, müssen zwei Felder mit den Feld-IDs "name" und "email"<br>vorhanden sein. Die Felder werden als Empfänger der E-Mail eingefügt.                                                 |  |  |  |
|                                                                                  | HINWEIS<br>Die ID sollte nur aus Buchstaben, ganzen Zahlen und<br>Unterstrichen ("_") bestehen. Sie darf keine<br>Leerzeichen, ä, ö, ü, ß oder andere Sonderzeichen<br>enthalten.                                                                                                    |  |  |  |
| "Feldtyp"                                                                        | Wählen Sie den Feldtyp des Felds im Drop-down-Menü aus. Der Feldtyp<br>entscheidet, welchen Input der Bürger im Feld geben kann, wie zum<br>Beispiel einen kurzen Text oder vordefinierte Auswahlmöglichkeiten in<br>einem Drop-down-Menü.                                                                                          |  |  |  |
| "Antwortmöglichkeiten<br>(Semikolon-separiert)"                                  | Für die Feldtypen "Gruppe von Kontrollkästchen", "Optionsfelder" und<br>"Drop-down-Menü" müssen Sie Antwortmöglichkeiten angeben,<br>zwischen denen der Bürger wählen kann. Die Antwortmöglichkeiten<br>sollen durch Semikolon getrennt werden.                                                                                     |  |  |  |
| "Optionales Feld"                                                                | Geben Sie an, ob das Ausfüllen des Felds für den Bürger optional ist.<br>Wählen Sie bei einem optionalen Feld "x" im Drop-down-Menü aus.<br>Wenn das Feld nicht optional auszufüllen ist, kann der Bürger nicht zur<br>nächsten Seite des Self-Service gehen, bevor das Feld ausgefüllt ist.                                        |  |  |  |
| "Sichtbarkeit des<br>Feldes hängt von<br>diesem Feld ab: [Feld-<br>ID] eingeben" | Geben Sie an, ob das Feld nur angezeigt werden soll, wenn der Bürger<br>ein früheres Kontrollkästchen angekreuzt hat. Sie geben die Feld-ID des<br>Kontrollkästchens an, von dem die Sichtbarkeit dieses Felds abhängt.<br>Die Sichtbarkeit eines Felds kann nur auf einem Feld des Feldtyps<br>"Kontrollkästchen" basieren.        |  |  |  |

| Zelle         | Beschreibung                                                                                        |                                                                                                    |                                                                                                    |                                                                  |                                                                                 |  |
|---------------|----------------------------------------------------------------------------------------------------|----------------------------------------------------------------------------------------------------|----------------------------------------------------------------------------------------------------|------------------------------------------------------------------|---------------------------------------------------------------------------------|--|
|               | Ein Beispiel aus der Designvorlage:                                                                 |                                                                                                    |                                                                                                    |                                                                  |                                                                                 |  |
|               | Feld-ID<br>(einmalig)                                                                               | Feldtyp                                                                                                    | Antwortmöglichkeiten<br>(Semikolon-separiert)                                                                                 | Optionales Feld<br>('x' setzen)                                  | Sichtbarkeit des<br>Feldes hängt von<br>diesem Feld ab: [Feld-<br>ID] eingeben. |  |
|               | baugenehmigung                                                                                      | Kontrollkästchen                                                                                                    |                                                                                                    | x                                                                |                                                                                 |  |
|               | baugenehmigung_<br>anhaengen                                                                        | Anhang                                                                                                    |                                                                                                    |                                                                  | baugenehmigung                                                                  |  |
|               | polizeigenehmigu<br>ng                                                                              | Kontrollkästchen                                                                                                    |                                                                                                    | x                                                                |                                                                                 |  |
|               | polizeigenehmigu                                                                                    | Anhang                                                                                                    |                                                                                                    |                                                                  | polizeigenehmigung                                                              |  |
|               | Auf dem Se<br>angezeigt,<br>"Baugenehm<br>Zusä<br>Erforde<br>Erforde<br>Bauge<br>Sie kör<br>Abbildu | If-Service w<br>wenn der<br>nigung" gese<br>tzliche Genef<br>ert die Veranstalt<br>Baugenehmigung<br>nehmigung anhä<br>nnen 10 Dateien a | ird das Feld "Baugo<br>Bürger ein Häk<br>etzt hat.<br>Imigungen<br>ung zusätzliche Genehmigung<br>ngen<br>Dateie<br>auswählen | enehmigung<br>Ichen im I<br>Ingen von andere<br>gen von den Baub | anhängen" nur<br>Kontrollkästchen<br>n Behörden?<br>ehörden?                    |  |
| "Excel-Input" | Geben Sie o<br>Input eines I<br>Lesen Sie m                                                         | den Namen<br>Bürgers eing<br>ehr über das                                                                                                | der Zelle im Bered<br>efügt werden soll.<br>s Berechnungsblatt                                                                | chnungsblatt<br>und seine Ze                                     | an, in die den                                                                  |  |

#### Feldtypen

Für jedes Element des Inhalttyps "Feld" müssen Sie einen Feldtyp auswählen, der entscheidet, welchen Input der Bürger im Feld geben kann. Die Abbildungen in der Tabelle stellen die einzelnen Feldtypen im Self-Service dar.

| Feldtyp                          | Beschreibung                                                                                                    |
|----------------------------------|----------------------------------------------------------------------------------------------------|
| "Kurzer Text"                    | Freitextfeld, in das der Bürger einen kurzen Text eingeben kann (zum<br>Beispiel Name, E-Mail-Adresse usw.).          Ansprechperson         Name der Ansprechperson         Abbildung 15. Der Feldtyp "Kurzer Text"       |
| "Langer Text"                    | Freitextfeld, in das der Bürger längere Texte eingeben kann (zum<br>Beispiel Begründungen, Erläuterungen usw.).<br>Beschreibung<br>Beschreiben Sie bitte kurz die Veranstaltung<br>Abbildung 16. Der Feldtyp "Langer Text" |
| "Kontrollkästchen"               | Ein Kontrollkästchen, das der Bürger ankreuzen kann.  Polizeigenehmigung Erfordert die Veranstaltung separate Genehmigungen von der Polizei? Polizeigenehmigung  Abbildung 17. Der Feldtyp "Kontrollkästchen"              |
| "Gruppe von<br>Kontrollkästchen" | Mehrere Kontrollkästchen, bei denen der Bürger eine oder mehrere<br>Antwortmöglichkeiten auswählen kann.<br>Sie definieren die Antwortmöglichkeiten in der Spalte<br>"Antwortmöglichkeiten" in der Designvorlage.          |

| Feldtyp          | Beschreibung                                                                                                    |
|------------------|----------------------------------------------------------------------------------------------------|
|                  | Sie definieren die Antwortmöglichkeiten in der Spalte<br>"Antwortmöglichkeiten" in der Designvorlage.<br>Teilnehmerzahl<br>Wie viele Teilnehmer werden erwartet?<br>0-100<br>0-100<br>100-500<br>500-1000<br><i>Abbildung 19. Der Feldtyp "Optionsfelder"</i>                                                                                                    |
| "Drop-down-Menü" | Drop-down-Menü, in dem der Bürger nur eine Antwortmöglichkeit<br>auswählen kann.<br>Sie definieren die Antwortmöglichkeiten in der Spalte<br>"Antwortmöglichkeiten" in der Designvorlage.<br>Art<br>Für welche Art von Veranstaltung beantragen Sie eine Genehmigung?<br>Konzert<br>Demonstration<br>Flohmarkt<br>Sport<br><i>Abbildung 20. Der Feldtyp "Drop-down-Menü"</i> |
| "Ganze Zahl"     | Feld, in das der Bürger eine ganze Zahl eingeben kann. Der Self-Service<br>prüft den Inhalt des Bürgers, damit nur Antworten mit ganzen Zahlen<br>eingereicht werden können.<br>Telefonnummer (optionales Feld)<br><i>Abbildung 21. Der Feldtyp "Ganze Zahl"</i>                                                                                                    |

| Feldtyp | Beschreibung                   |                                  |                                       |                            |                             |                 |                   |               |          |         |
|---------|--------------------------------|----------------------------------|---------------------------------------|----------------------------|-----------------------------|-----------------|-------------------|---------------|----------|---------|
|         | Bauge                          | nehmigur                         | ng anhà                               | ingen                      |                             |                 |                   |               |          |         |
|         |                                |                                  |                                       |                            |                             |                 | Dateie            | en ausw       | ählen    |         |
|         | Sie kör                        | nen 10 D                         | ateien                                | auswäl                     | nlen                        |                 |                   |               |          |         |
|         |                                | Abb                              | ildung                                | 1 23. E                    | Der Fei                     | ldtyp           | "Anha             | ng"           |          | -       |
| "Datum" | Feld, in das c<br>das Kalender | ler Bürge<br>symbol I<br>Zeitpun | er ein<br>klickt,<br><b>kt de</b> r ' | Datun<br>öffnet<br>Veranst | n eing<br>sich e<br>taltung | eben<br>ein Kal | kann. V<br>ender. | Wenn d        | der Bürg | jer auf |
|         |                                |                                  |                                       |                            |                             |                 |                   | Ħ             |          |         |
|         |                                | <del>\</del>                     |                                       | Jı                         | un 202                      | 4               |                   | $\rightarrow$ |          |         |
|         |                                | Mo                               | Di                                    | Mi                         | Do                          | Fr              | Sa                | So            |          |         |
|         |                                |                                  |                                       |                            |                             |                 | 1                 | 2             |          |         |
|         |                                | 3                                | 4                                     | 5                          | 6                           | 7               | 8                 | 9             |          |         |
|         |                                | 10                               | 11                                    | 12                         | 13                          | 14              | 15                | 16            |          |         |
|         |                                | 17                               | 18                                    | 19                         | 20                          | 21              | 22                | 23            |          |         |
|         |                                | 24                               | 25                                    | 26                         | 27                          | 28              | 29                | 30            |          |         |
|         |                                | Abb                              | oildung                               | g 24. l                    | Der Fe                      | ldtyp           | "Datu             | ım"           |          |         |

Vorgangsverlauf einrichten

### Stammdaten des Vorgangsverlaufs ausfüllen

Füllen Sie die Stammdaten für den Vorgangsverlauf im Blatt "Vorgangsverlauf" in der Designvorlage aus. Diese Stammdaten umfassen unter anderem den Titel des Vorgangsverlaufs, also den Titel, den ein Benutzer in der Benutzeroberfläche in F2 zu sehen bekommt. Zudem können Sie hier auch markieren, ob ein Self-Service für den Vorgangsverlauf erstellt werden soll.

| Titel des Vorgangsverlaufs                      | Veranstaltungsgenehmigung | Self-Service                        | х |
|-------------------------------------------------|---------------------------|-------------------------------------|---|
| Verantwortliche Org.Einheit                     | Administration            | Automatischer Versand<br>von E-Mail | X |
| Nur für verantwortliche<br>Org.Einheit sichtbar | х                         |                                     |   |

Abbildung 25. Beispiel für Stammdaten für den Vorgangsverlauf

| Zelle                            |     | Beschreibung                                                                                                    |
|----------------------------------|-----|----------------------------------------------------------------------------------------------------|
| "Titel<br>Vorgangsverlaufs"      | des | Titel des Vorgangsverlaufs angeben. Der Titel wird an zwei Orten<br>in der Benutzeroberfläche von F2 auftreten:<br>Im Reiter des Vorgangsverlaufs, wo er während der gesamten<br>Vorgangsbearbeitung sichtbar ist.                                                                                  |
|                                  |     | Veranstaltungsgenehmigung                                                                                                    |
|                                  |     | Veranstaltung überprüfen                                                                                                    |
|                                  |     | Überprüfung ^                                                                                                    |
|                                  |     | Abbildung 26. Betreff vom Vorgangsverlauf im<br>Vorgangverlaufsreiter                                                                                                    |
|                                  |     | Im Dialogfenster "Neuer Vorgang" im Drop-down-Menü mit verfügbaren Vorgangsverläufen in der F2-Installation.                                                                                                    |
|                                  |     | Image: Neuer Vorgang       X         Betreff       Image: Neuer Vorgangsverlauf         Vorgangsverlauf:       Image: Neuer Vorgangsverlauf         Fördermittel beantragen       Veranstaltungsgenehmigung         Abbildung 27. Titel vom Vorgangsverlauf im Drop-down-Menü mit Vorgangsverläufen |
| "Verantwortliche<br>Org.Einheit" |     | Die Org.Einheit angeben, die verantwortlich für die Vorgänge, auf<br>die ein Vorgangsverlauf gelegt wird, sein soll. Der Name der<br>Org.Einheit, der in die Designvorlage geschrieben wird, muss mit<br>dem Namen der Org.Einheit in F2 übereinstimmen.                                            |
|                                  |     | <b>HINWEIS</b> Die Org.Einheit muss in F2 erstellt sein, bevor die Designvorlage hochgeladen wird.                                                                                                    |

| Zelle                                 | Beschreibung                                                                                                    |
|---------------------------------------|----------------------------------------------------------------------------------------------------|
| "Self-Service"                        | Setzen Sie ein Kreuz, um einen Self-Service für den Vorgangsverlauf zu erstellen.                                                                                                    |
|                                       | Stammdaten des Self-Service ausfüllen wird im Blatt "Self-Service" in der Designvorlage ausgefüllt.                                                                                                    |
|                                       | Der Vorgangsverlauf ist eine Voraussetzung dafür,<br>dass ein Self-Service erstellt werden kann.<br>Umgekehrt können Vorgangsverläufe problemlos<br>ohne dazugehörendem Self-Service erstellt<br>werden.                                                                                         |
| "Automatischer Versand<br>von E-Mail" | Wenn Sie einen Self-Service für einen Vorgangsverlauf erstellen,<br>können Sie auswählen, ob F2 automatisch eine E-Mail versendet,<br>wie beispielsweise eine Bestätigung, wenn ein Bürger einen<br>Antrag über den Self-Service gestellt hat.                                                   |
|                                       | Setzen Sie ein Kreuz, wenn Sie einen automatischen Versand von<br>E-Mails haben möchten.                                                                                                    |
|                                       | Wenn Sie ein Kreuz gesetzt haben, müssen Sie auch Informationen<br>über das Dokument und die dazugehörende Schriftstückvorlage,<br>die angewendet werden soll, wenn ein Bürger einen Antrag<br>gestellt hat, ausfüllen. Lesen Sie mehr darüber im Abschnitt<br>Automatischer Versand von E-Mail. |

## Inhalt des Vorgangsverlaufs ausfüllen

Füllen Sie den Inhalt des Vorgangsverlaufs im Blatt "Vorgangsverlauf" in der Designvorlage aus. Hier definieren Sie die Schritte, aus denen der Vorgangsverlauf bestehen soll. Der Vorgangsverlauf wird von mehreren Phasen, die verschiedene Aufgaben enthalten, die in der Vorgangsbearbeitung bearbeitet werden sollen, aufgebaut.

Nutzen Sie folgende Vorgehensweise, wenn Sie den Inhalt für den Vorgangsverlauf im Blatt "Vorgangsverlauf" ausfüllen:

- Geben Sie Phasen- und Aufgabennamen an (1).
- Wählen Sie Aufgabenelemente aus, aus denen die jeweiligen Aufgaben bestehen sollen (2).
- Definieren Sie das Dokument und dazugehörende Schriftstückvorlagen, wenn in Verbindung mit einer Aufgabe ein Dokument und Schriftstück erstellt werden soll (3).
- Geben Sie Statusphasen für die Aufgaben (4) an, und wenn der Lösung ein Verwaltungsregal hinzugefügt werden soll, müssen Sie die verschiedenen Fächer im Verwaltungsregal definieren.

| Phasenname                         |                            | Vorgangsbearbeitung      | Überprüfung            | Entscheidung versenden   | Abschluss vom Vorgang |
|------------------------------------|----------------------------|--------------------------|------------------------|--------------------------|-----------------------|
| Aufgabenname 🛛 🦳                   | Vorgang starten            | Veranstaltung überprüfen | Überprüfung            | Entscheidung versenden   | Abschluss vom Vorgang |
| Statusphase                        | Wartet Angaben Vorgang     | Wartet auf               | Wartet auf Überprüfung | Wartet auf Abschluss vom |                       |
|                                    |                            | Vorgangsbearbeitung      |                        | Vorgang                  |                       |
| Fach im Verwaltungsregal 🛛 🦊 🥣     | Wartet Angaben Vorgang     | Laufende                 | Laufende               | Wartet auf Abschluss vom |                       |
|                                    |                            | Vorgangsbearbeitung      | Vorgangsbearbeitung    | Vorgang                  |                       |
| Vorlage/Dokumentenbetreff          | Bestätigung                |                          |                        | Genehmigungsentscheidung |                       |
| Vorlage (Externe ID)               | veranstaltungsbestaetigung |                          |                        | genehmigungsentscheidung |                       |
| Kommentarfeld hinzufügen           |                            | X                        | x                      |                          |                       |
| Erläutender Text vor Kommentarfeld |                            | Bitte Gründe für         | Bitte Kommentar für    |                          |                       |
|                                    |                            | Genehmigung oder         | Überprüfung angeben    |                          |                       |
| 2                                  |                            | Ablehnung angeben        |                        |                          |                       |
| Ja/Nein-Feld hinzufügen            |                            | x                        | x                      |                          |                       |
| Erläutender Text vor Ja/Nein-Feld  |                            | Kann die Veranstaltung   | Überpüfung OK          |                          |                       |
|                                    |                            | genehmigt werden?        | g                      |                          |                       |
| Ja/Nein-Feld funktionstrennen      |                            | x                        | X                      |                          |                       |
| Kontrollliste hinzufügen           |                            | X                        |                        |                          |                       |
| Überschrift der Kontrollliste      |                            | Veranstaltung überprüfen |                        |                          |                       |
| Erläutender Text vor Kontrollliste |                            | Überprüfen Sie, ob der   |                        |                          |                       |
|                                    |                            | Antrag die behördlichen  |                        |                          |                       |
|                                    |                            | Bestimmungen erfüllt.    |                        |                          |                       |
| Kontrollliste Frage 1              |                            | Erfüllt der Antrag die   |                        |                          |                       |
| i tonti onnoto, i rugo i           |                            | behördlichen             |                        |                          |                       |
|                                    |                            | Bestimmungen?            |                        |                          |                       |
| Kontrollliste Frage 2              |                            | Entspricht der           |                        |                          |                       |
| rtonti olinoto, i rugo z           |                            | Veranstaltungsort der    |                        |                          |                       |
|                                    |                            | erwarteten               |                        |                          |                       |
|                                    |                            | Teilnehmeranzahl?        |                        |                          |                       |
| Kontrollliste, Frage 3             |                            | Sind die zutreffenden    |                        |                          |                       |
| , ,                                |                            | Bewilligungen vorhanden  |                        |                          |                       |
|                                    |                            | und beigefügt?           |                        |                          |                       |

Abbildung 28. Beispiel für Inhalt eines Vorgangsverlaufs

#### **Phasen und Aufgaben**

Phasen machen die Struktur des Flows vom Vorgangsverlauf aus. Jede Phase besteht aus einer oder mehreren Aufgaben. Jede Aufgabe kann verschiedene Aufgabenelemente beinhalten, wie beispielsweise ein Kommentarfeld, Entscheidungsfeld und Kontrollliste, die die Vorgangsbearbeitung unterstützen. Die Phasen- und Aufgabennamen erscheinen in der Benutzeroberfläche im Vorgangsverlaufreiter. Im Blatt "Aufgabenlayouts" können Sie komplexere Aufgaben definieren, und imTIPPBlatt "Berechnung" können Sie Berechnungen aufstellen, deren Input oder Output<br/>in den komplexeren Aufgaben einbezogen werden kann.

| ▼                                            |                                  |           |                                           |                               | 2024 - 37: Ve                                                                                      | ranst  |
|----------------------------------------------|----------------------------------|-----------|-------------------------------------------|-------------------------------|----------------------------------------------------------------------------------------------------|--------|
| F2 Vorgang                                   | Beteiligte Vorgan                | gsverlauf | Hilfe                                     |                               |                                                                                                    |        |
| Zum Zum Dokumer<br>Hauptfenster des Vorgangs | Fixierte Information<br>anzeigen | Vorgangs  | verlauf                                   | nformationen                  | <ul> <li>Erneut laden</li> <li>Vorgangsverlauf ändern</li> <li>Vorgangsverlauf aktualis</li> </ul> | ieren  |
| Navigation                                   | Anzeigen                         |           | Meria                                     |                               |                                                                                                    | Div    |
| 💈 Veranstaltungs                             | genehmigung                      |           | 🎚 Veranstal                               | tung überp                    | orüfen 2                                                                                           |        |
| Vorgangsbearbeitung                          |                                  | ^         | Aufgabe ausgefüh                          | rt von                        |                                                                                                    | Aufgab |
| Veranstaltung überp                          | rüfen 2                          |           |                                           |                               |                                                                                                    |        |
| Überprüfung                                  |                                  | ^         | Bearbeiten                                | Speichern                     | Abbrechen                                                                                          |        |
| 🗓 Überprüfung                                |                                  |           | Veranstaltung übe<br>Überprüfen Sie, ob d | erprüfen<br>Ier Antrag die be | ehördlichen Bestimmungen er                                                                        | füllt. |
| Entscheidung versenden                       |                                  | ~         | Erfüllt der Antra                         | g die behördlich              | en Bestimmungen?                                                                                   |        |
|                                              |                                  |           | Entspricht der Ve                         | eranstaltungsort              | der erwarteten Teilnehmeranz                                                                       | zahl?  |
| Abschluss vom Vorgang                        |                                  | ~         | Sind die zutreffe                         | nden Bewilligun               | igen vorhanden und beigefügt                                                                       | t?     |

Abbildung 29. Phase (1) und Aufgaben (2) in der Benutzeroberfläche

#### Phasen- und Aufgabennamen angeben

Benennen Sie die Phasen und Aufgaben so, dass sie in der Vorgangsbearbeitung Sinn ergeben.

Wenn eine Phase mehrere Aufgaben beinhalten soll, müssen Sie den Aufgaben, die zusammengehören, denselben Phasennamen in der Designvorlage geben. Beachten Sie das Bildschirmfoto der Designvorlage unten.

| Phasenname   |                 | Vorgangsbearbeitung      | Vorgangsbearbeitung   | Überprüfung | Entscheidung versenden | Abschluss vom Vorgang |
|--------------|-----------------|--------------------------|-----------------------|-------------|------------------------|-----------------------|
| Aufgabenname | Vorgang starten | Veranstaltung überprüfen | Weitere Informationen | Überprüfung | Entscheidung versenden | Abschluss vom Vorgang |
|              |                 |                          | einholen              |             |                        |                       |

Abbildung 30. Aufgaben in der Designvorlage, die zur selben Phase gehören

#### Aufgabenelemente auswählen

Jede Aufgabe kann aus verschiedenen Elementen bestehen. Die Aufgabenelemente werden in der nachfolgenden Tabelle beschrieben. Die Bilder in der Tabelle zeigen Bespiele von Zellen in der Designvorlage.

| Aufgabenelement                            | Beschreibung                                                                                                    |                                                                                                    |
|--------------------------------------------|----------------------------------------------------------------------------------------------------|----------------------------------------------------------------------------------------------------|
| Kommentarfeld                              | Setzen Sie ein Kreuz neben "Komme<br>die Aufgabe ein Feld beinhalten soll,<br>einen Kommentar für die Vorg<br>entsprechenden Aufgabe schreiben kar<br>In der Zelle "Erläutender Text vor K<br>angeben, welche Art Information im<br>sollen.<br>Kommentarfeld hinzufügen<br>Erläutender Text vor Kommentarfeld<br>Abbildung 31. Beispiel für das<br>Kommentarfe                                                                                                    | ntarfeld hinzufügen", wenn<br>indem ein Sachbearbeiter<br>angsbearbeitung in der<br>nn.<br>commentarfeld" können Sie<br>Kommentarfeld vorkommen<br>kommentarfeld vorkommen<br>kommentarfeld vorkommen<br>s <i>x</i><br>Bitte Gründe für<br>Genehmigung oder<br>Ablehnung angeben<br><i>s Aufgabenelement</i><br>eld                                |
| Entscheidungsfeld und<br>Funktionstrennung | Setzen Sie ein Kreuz neben "Ja/Nein<br>Aufgabe ein Drop-down-Menü mit d<br>"Nein" hinzuzufügen. Das Drop-down<br>genutzt werden, um anzugeben, ob ein<br>überprüft worden ist.<br>In der Zelle "Erläutender Text vor<br>angeben, was das Ja/Nein-Feld entsche<br>Setzen Sie ein Kreuz neben "Ja/Nein-Fe<br>die Aufgabe funktionsgetrennt werde<br>bedeutet, dass ein Benutzer eine Ents<br>treffen kann, aber dass es ein anderer<br>Entscheidung überprüft und genehmigt<br>Bedenken Sie in diesem Fall, dass<br>Aufgabe im Vorgangsverlauf auch funkt | <ul> <li>Feld hinzufügen", um der<br/>en Möglichkeiten "Ja" und<br/>-Menü kann beispielsweise<br/>n Vorgang entschieden oder</li> <li>Ja/Nein-Feld" können Sie<br/>idet.</li> <li>eld funktionstrennen", wenn<br/>en soll. Funktionstrennung<br/>cheidung in einem Vorgang<br/>Benutzer sein muss, der die<br/>tionsgetrennt sein muss.</li> </ul> |
|                                            |                                                                                                    | genehmigt werden?                                                                                                    |
|                                            | Ja/Nein-Feid funktionstrennen                                                                                                    | X                                                                                                    |
|                                            | Abbilaung 32. Beispiel für die                                                                                                    | Autgabenelemente                                                                                                    |
|                                            | Entscheidungsfeld und Fu                                                                                                    | nktionstrennung                                                                                                    |

| Aufgabenelement | Beschreibung                                                                                                    |                                                                                                    |
|-----------------|----------------------------------------------------------------------------------------------------|----------------------------------------------------------------------------------------------------|
|                 | In der Zelle "Erläutender Text<br>beispielsweise angeben, welche In<br>einholen oder kontrollieren soll.<br>Füllen Sie die Anzahl Reihen unt<br>1/2/3" aus, abhängig davon, wie<br>beinhalten soll.                                                                                                    | vor Kontrollliste" können Sie<br>nformation der Sachbearbeiter<br>en neben "Kontrollliste, Frage<br>viele Fragen die Kontrollliste |
|                 | Kontrollliste hinzufügen                                                                                                    | x                                                                                                    |
|                 | Überschrift der Kontrollliste                                                                                                    | Veranstaltung überprüfen                                                                                                    |
|                 | Erläutender Text vor<br>Kontrollliste                                                                                                    | Überprüfen Sie, ob der<br>Antrag die behördlichen<br>Bestimmungen erfüllt.                                                         |
|                 | Kontrollliste, Frage 1                                                                                                    | Erfüllt der Antrag die<br>behördlichen<br>Bestimmungen?                                                                            |
|                 | Kontrollliste, Frage 2                                                                                                    | Entspricht der<br>Veranstaltungsort der<br>erwarteten<br>Teilnehmeranzahl?                                                         |
|                 | Kontrollliste, Frage 3                                                                                                    | Sind die zutreffenden<br>Bewilligungen vorhanden<br>und beigefügt?                                                                 |
|                 | Beschreibung         In der Zelle "Erläutender Text vor Kontrollliste" können St         beispielsweise angeben, welche Information der Sachbearbeite         einholen oder kontrollieren soll.         Füllen Sie die Anzahl Reihen unten neben "Kontrollliste, Frage         1/2/3" aus, abhängig davon, wie viele Fragen die Kontrolllist         beinhalten soll.         Kontrollliste hinzufügen       x         Überschrift der Kontrollliste       Veranstaltung überprüfen         Erläutender Text vor       Überprüfen Sie, ob der<br>Antrag die behördlichen<br>Bestimmungen erfüllt.         Kontrollliste, Frage 1       Erfüllt der Antrag die<br>behördlichen<br>Bestimmungen?         Kontrollliste, Frage 2       Entspricht der<br>Veranstaltungsort der<br>erwarteten<br>Teilnehmeranzahl?         Kontrollliste, Frage 3       Sind die zutreffenden<br>Bewilligungen vorhanden<br>und beigefügt?         Abbildung 33. Beispiel für die Aufgabenelemente Kontrollliste<br>und Kontrolllistenfragen |                                                                                                    |
|                 | und Kontrolllis                                                                                                    | stenfragen                                                                                                    |

Sie müssen die Aufgabenelemente in der Spalte in der Designvorlage ausfüllen, die zur entsprechenden Aufgabe gehören. Im folgenden Beispiel sind Aufgabenelemente für die Aufgabe "Veranstaltung überprüfen" in der Designvorlage ausgefüllt. Auf der rechten Seite sind die eingegebenen Aufgabenelemente in der Benutzeroberfläche im Vorgangsverlauf in F2 dargestellt.

| Aufgabenname                  | Veranstaltung überprüfen |     |                                                          |
|-------------------------------|--------------------------|-----|----------------------------------------------------------|
| Statusphase                   | Wartet auf               | - 1 | 虫 Veranstaltung überprüfen                               |
|                               | Vorgangsbearbeitung      |     |                                                          |
| Fach im Verwaltungsregal      | Laufende                 |     | Aufgabe ausgeführt von                                   |
|                               | Vorgangsbearbeitung      |     |                                                          |
| Vorlage/Dokumentenbetreff     |                          |     |                                                          |
| Vorlage (Externe ID)          |                          |     |                                                          |
| Kommentarfeld binzufügen      | ×                        |     | Bearbeiten Speichern Abbrechen                           |
| Frläutender Text vor          | A Bitte Gründe für       |     | Varanstaltung übernrüfen                                 |
| Kommentarfeld                 | Genehmigung oder         | 2   | veranstattung überprüfen                                 |
|                               | Ablehnung angeben        |     | Uberprüfen Sie, ob der Antrag die behördlichen Bestimmur |
|                               | Ablemang angeben         | _ 4 | Erfüllt der Antrag die behördlichen Bestimmungen?        |
| Ja/Nein-Feld hinzufügen       | Х                        |     | Entspricht der Veranstaltungsort der envarteten Teilneh  |
| Erläutender Text vor Ja/Nein- | Kann die Veranstaltung   |     |                                                          |
| Feld                          | genehmigt werden?        |     | Sind die zutreffenden Bewilligungen vorhanden und be     |
| la/Nein Fold funktionstronnen | v                        |     |                                                          |
| Ja/Nem-Feid funktionstrennen  | *                        |     | Kann die Veranstaltung genehmigt werden?                 |
| Kontrollliste hinzufügen      | X                        |     | · · · ·                                                  |
| Überschrift der Kontrollliste | Veranstaltung überprüfen |     | Nue Consta fils Constantinues a des Ablahamas            |
| Erläutender Text vor          | Überprüfen Sie, ob der   |     | angeben                                                  |
| Kontrollliste                 | Antrag die behördlichen  |     |                                                          |
|                               | Bestimmungen erfüllt.    |     |                                                          |
|                               |                          |     |                                                          |
| Kontrollliste, Frage 1        | Erfüllt der Antrag die   |     |                                                          |
|                               | behördlichen             |     | <u>#</u>                                                 |
|                               | Bestimmungen?            | 4   |                                                          |
| Kontrollliste, Frage 2        | Entspricht der           |     |                                                          |
|                               | Veranstaltungsort der    |     |                                                          |
|                               | erwarteten               |     |                                                          |
|                               | Teilnehmeranzahl?        |     |                                                          |
| Kontrollliste, Frage 3        | Sind die zutreffenden    |     |                                                          |
|                               | Bewilligungen vorhanden  |     |                                                          |
|                               | und beigefügt?           |     |                                                          |
|                               | und bolgoluge            |     |                                                          |

Abbildung 34. Beispiel für Aufgabenelemente in der Designvorlage und in F2

#### Dokument und Schriftstückvorlage definieren

In den einzelnen Aufgaben im Vorgangsverlauf können Dokumente mit dazugehörenden Schriftstückvorlagen erstellt werden. In der Designvorlage können Sie dem Dokument einen Betreff geben und definieren, welche Schriftstückvorlage dem Dokument hinzugefügt werden soll. Die Schriftstückvorlage muss in F2 erstellt sein, bevor die Designvorlage hochgeladen wird.

| Phasenname                |                            | Vorgangsbearbeitung      | Überprüfung            | Entscheidung versenden   |
|---------------------------|----------------------------|--------------------------|------------------------|--------------------------|
| Aufgabenname              | Vorgang starten            | Veranstaltung überprüfen | Überprüfung            | Entscheidung versenden   |
| Statusphase               | Wartet Angaben Vorgang     | Wartet auf               | Wartet auf Überprüfung | Wartet auf Abschluss vom |
|                           |                            | Vorgangsbearbeitung      |                        | Vorgang                  |
| Fach im Verwaltungsregal  | Wartet Angaben Vorgang     | Laufende                 | Laufende               | Wartet auf Abschluss vom |
|                           |                            | Vorgangsbearbeitung      | Vorgangsbearbeitung    | Vorgang                  |
| Vorlage/Dokumentenbetreff | Bestätigung                |                          |                        | Genehmigungsentscheidung |
| Vorlage (Externe ID)      | veranstaltungsbestaetigung |                          |                        | genehmigungsentscheidung |

Abbildung 35. Beispiel der Verwendung von Schriftstückvorlagen in der Designvorlage

Benennen Sie das Dokument in der Zelle "Vorlage/Dokumentenbetreff". Die angehängte Schriftstückvorlage wird denselben Betreff erhalten. In der Zelle "Vorlage (Externe ID)" geben Sie die externe ID der Schriftstückvorlage von F2 an, die Sie gerne anwenden möchten.

In der entsprechenden Aufgabe im Vorgangsverlauf klicken Sie auf **Dokument erstellen**. F2 erstellt und öffnet das Dokument mit der ausgewählten Schriftstückvorlage. Auf der Aufgabe wird ein Log über die Dokumente, die erstellt wurden, angezeigt.

| ID-Nr. | Erstellt         | Letzte Änderung                                                  | Geändert von                                                                                                    |
|--------|------------------|------------------------------------------------------------------|----------------------------------------------------------------------------------------------------|
| → 282  | 20-06-2024 10:23 | 20-06-2024 10:23                                                 | Irene Tangmose                                                                                                    |
|        |                  |                                                                  |                                                                                                    |
|        |                  |                                                                  |                                                                                                    |
|        | ID-Nr.<br>→ 282  | ID-Nr.         Erstellt           → 282         20-06-2024 10:23 | ID-Nr.         Erstellt         Letzte Änderung           → 282         20-06-2024 10:23         20-06-2024 10:23 |

Abbildung 36. Aufgabe im Vorgangsverlauf, bei der ein Dokument erstellt wurde

#### **Automatischer Versand von E-Mail**

Es gibt zwei Zellen, die Sie ausfüllen müssen, wenn Sie in der Zelle "Automatischer Versand von E-Mail" im Blatt "Vorgangsverlauf" in der Designvorlage ein Kreuz gesetzt haben. Sie haben damit ausgewählt, dass F2 automatisch eine E-Mail mit einer Bestätigung versendet, wenn ein Bürger einen Antrag über den Self-Service gestellt hat. Das Dokument und die Schriftstückvorlage, die angewendet werden soll, muss daher in der Designvorlage definiert werden.

In der ersten Aufgabe im Vorgangsverlauf, benennen Sie das Dokument und geben eine externe ID für die Schriftstückvorlage, die F2 versenden soll, an. Dies tun Sie, indem Sie die Zellen "Vorlage/Dokumentenbetreff" und "Vorlage (Externe ID)" ausfüllen, wie im Abschnitt Dokument und Schriftstückvorlage definieren beschrieben.

| Phasenname                |                            |
|---------------------------|----------------------------|
| Aufgabenname              | Vorgang starten            |
| Statusphase               | Wartet Angaben Vorgang     |
| Fach im Verwaltungsregal  | Wartet Angaben Vorgang     |
| Vorlage/Dokumentenbetreff | Bestätigung                |
| Vorlage (Externe ID)      | veranstaltungsbestaetigung |
|                           |                            |

Abbildung 37. Die Zellen "Vorlage/Dokumentenbetreff" und "Vorlage (Externe ID)"

Damit F2 die E-Mail automatisch versenden kann, müssen im Blatt "Self-Service" in der Designvorlage zwei Felder sein, die die Feld-IDs "Name" und E-Mail" anweden. F2 verknüpft diese Feld-IDs als Empfänger der E-Mail. Lesen Sie mehr über die Verwendung von Seriendruckfeldern im Abschnitt Seriendruckfelder im Dokumenten- und Vorgangsbetreff verwenden.

**HINWEIS** Die E-Mail wird automatisch auf dem Vorgang registriert.

#### Statusphasen ausfüllen

Füllen Sie Statusphasen in der Reihe neben der Zelle "Statusphase" der Aufgaben in der Designvorlage aus. Es ist nicht obligatorisch, eine Statusphase für eine Aufgabe anzugeben. Sie können auch diesselbe Statusphase bei mehreren Aufgaben angeben. Die Namen der Statusphasen, die in die Designvorlage geschrieben werden, müssen mit den Namen der Statusphasen in F2 übereinstimmen.

| Aufgabenname | Vorgang starten        | Veranstaltung überprüfen | Überprüfung            | Entscheidung versenden   |
|--------------|------------------------|--------------------------|------------------------|--------------------------|
| Statusphase  | Wartet Angaben Vorgang | Wartet auf               | Wartet auf Überprüfung | Wartet auf Abschluss vom |
|              |                        | Vorgangsbearbeitung      |                        | Vorgang                  |

Abbildung 38. Statusphasen für jede Aufgabe ausgefüllt

HINWEIS Statusphasen müssen in F2 erstellt sein, bevor die Designvorlage hochgeladen wird.

# Vorgangsverlaufsaufgaben zusätzlich definieren

Im Blatt "Aufgabenlayouts" können Sie zusätzliche Elemente zu den Aufgaben, die Sie im Blatt "Vorgangsverlauf" erstellt haben, hinzufügen. Sie können unter anderem mehrere Feldtypen, darunter Input- und Outputfelder für Berechnungen hinzufügen. Die Aufgaben im Blatt "Aufgabenlayouts" bestehen aus Panels und Feldern. Der Inhalt des Blatts wird in der Vorgangsverlaufsaufgabe nach dem Inhalt, den Sie im Blatt "Vorgangsverlauf" eingerichtet haben, platziert.

|                                                               |                                           |                                          |             |                       |                                               |                     | -                |  |
|---------------------------------------------------------------|-------------------------------------------|------------------------------------------|-------------|-----------------------|-----------------------------------------------|---------------------|------------------|--|
| Тур                                                           | Titel                                     | Anleitungstext (immer<br>sichtbar)       | Feldtyp     | Feld-ID<br>(einmalig) | Antwortmöglichkeiten<br>(Semikolon-separiert) | Excel-Input/-Output | Zellenname       |  |
| Aufgabe                                                       | Zuschuss überprüfen                       |                                          |             |                       |                                               |                     |                  |  |
| Optionsbereich                                                | Berechnung von Zuschuss                   |                                          |             |                       |                                               |                     |                  |  |
| Feld                                                          | Teilnehmerzahl                            | Teilnehmerzahl angeben                   | Ganze Zahl  | teilnehmer            |                                               | Input               | teilnehmer       |  |
| Feld                                                          | Zuschussbetrag pro Teilnehmer             | Zuschussbetrag pro<br>Teilnehmer angeben | Ganze Zahl  | zuschussbetrag        |                                               | Input               | zuschussbetrag   |  |
| Feld                                                          | Berechneter Zuschuss für<br>Veranstaltung | Gesamter bewilligter<br>Zuschuss         | Dezimalzahl | betrag_bewilligt      |                                               | Output              | betrag_bewilligt |  |
|                                                               |                                           |                                          |             |                       |                                               |                     |                  |  |
|                                                               |                                           |                                          |             |                       |                                               |                     |                  |  |
|                                                               |                                           |                                          |             |                       |                                               |                     |                  |  |
|                                                               |                                           |                                          |             |                       |                                               |                     |                  |  |
| Vorgangsverlauf Self-Service Aufgabenlayouts Berechnung + : • |                                           |                                          |             |                       |                                               |                     |                  |  |

Abbildung 39. Beispiel für Inhalt im Blatt "Aufgabenlayouts"

#### Inhaltstypen des Layouts

In der Designvorlage können Sie zwischen drei Typen Inhalt wählen:

- Aufgabe, was genutzt wird, um zu definieren, welcher Aufgabe aus dem Blatt "Vorgangsverlauf" Sie zusätzlichen Inhalt hinzufügen möchten.
- Panel, was genutzt wird, um eine Überschrift für ein Feld oder eine Sammlung von Feldern in einer Aufgabe zu definieren.
- Feld, was genutzt wird, um Inputfelder einer Aufgabe zu definieren, bei der der Sachbearbeiter Informationen schreiben oder vordefinierte Werte auswählen kann.

Sie wählen zwischen den drei Inhaltstypen im Drop-down-Menü in den Zellen in der Spalte "Typ" in der Designvorlage. Zuerst wählen Sie den Typ "Aufgabe". In den nachfolgenden Zellen in der Spalte definieren Sie, wie viele Panels und Felder die Aufgabe enthalten soll.

Wenn Sie "Aufgabe", "Panel" oder "Feld" in der Designvorlage ausgewählt haben, müssen Sie weitere Zellen für die jeweiligen Inhaltstypen ausfüllen. Die Zellen werden nachfolgend beschrieben. Die Designvorlage hilft Ihnen auch dabei, welche Zellen Sie je nach ausgewähltem Inhaltstyp ausfüllen müssen, indem graue Zellen weißgefärbt werden, was bedeutet, dass Sie den Zellen Inhalt hinzufügen können.

#### Zelle für den Inhaltstyp "Aufgabe"

Sie müssen nur eine Zelle des Inhaltstyps "Aufgabe" ausfüllen.

| Zelle   | Beschreibung                                                                                                  |  |  |  |  |  |  |  |  |  |
|---------|----------------------------------------------------------------------------------------------------|--|--|--|--|--|--|--|--|--|
| "Titel" | Titel der Aufgabe aus dem Blatt "Vorgangsverlauf" angeben, deren<br>Inhalt Sie zusätzlich definieren möchten. |  |  |  |  |  |  |  |  |  |

**HINWEIS** Eine Aufgabe muss mindestens ein Panel enthalten.

#### Zelle für den Inhaltstyp "Panel"

Sie müssen nur eine Zelle des Inhaltstyps "Panel" ausfüllen.

| Zelle   | Beschreibung                                                                                                    |
|---------|----------------------------------------------------------------------------------------------------|
| "Titel" | Titel des Panels angeben. Sie können Panels nutzen, um Überschriften für eins oder mehrere Felder zu erstellen. |

**HINWEIS** Ein Panel muss mindestens ein Feld enthalten.

#### Zellen für den Inhaltstyp "Feld"

Sie können sieben Zellen des Inhaltstyps "Feld" ausfüllen.

**HINWEIS** Ein Feld muss in einem Panel abgelegt werden.

| Zelle                                           | Beschreibung                                                                                                    |  |  |  |  |  |  |  |  |
|-------------------------------------------------|----------------------------------------------------------------------------------------------------|--|--|--|--|--|--|--|--|
| "Titel"                                         | Titel des Felds angeben. Der Titel sollte beschreiben, was der Sachbearbeiter im Feld ausfüllen soll.                                                                                                    |  |  |  |  |  |  |  |  |
| "Anleitungstext"                                | Erläutern Sie, welcher Typ Information im Feld gewünscht sind. Der erläuternde Text wird über dem Feld angezeigt.                                                                                                    |  |  |  |  |  |  |  |  |
| "Feldtyp"                                       | Wählen Sie den Feldtyp für das Feld aus dem Drop-down-Menü aus. Der<br>Feldtyp entscheidet, wie der Sachbearbeiter das Feld ausfüllen soll. Es<br>kann beispielsweise sein, dass ein kurzer Text eingegeben oder eine<br>vordefinierte Wahlmöglichkeit in einem Drop-down-Menü ausgewählt<br>werden muss.                     |  |  |  |  |  |  |  |  |
| "Feld-ID (einmalig)"                            | Feld-ID für Feld angeben, die einmalig in den Blättern der<br>Designvorlage ist. Es ist obligatorisch, eine Feld-ID für jedes Feld<br>auszufüllen. Die ID erscheint nicht in der Benutzeroberfläche, wird<br>jedoch in den XML-Dateien verwendet, die für den Vorgangsverlauf<br>generiert werden und diesem zugrunde liegen. |  |  |  |  |  |  |  |  |
|                                                 | Sie können die Feld-ID vorteilhaft verwenden, um einen Zellennamen<br>im Berechnungsblatt zu definieren, falls das Feld dort genutzt werden<br>soll.                                                                                                    |  |  |  |  |  |  |  |  |
|                                                 | HINWEIS Die ID sollte nur aus Buchstaben, ganzen Zahlen und<br>Unterstrichen ("_") bestehen. Sie darf keine<br>Leerzeichen, ä, ö, ü, ß oder andere Sonderzeichen<br>enthalten.                                                                                                    |  |  |  |  |  |  |  |  |
| "Antwortmöglichkeiten<br>(Semikolon-separiert)" | Bei den Feldtypen "Gruppe von Kontrollkästchen", "Optionsfelder" und<br>"Drop-down-Menü" müssen Sie Antwortmöglichkeiten angeben,<br>zwischen denen der Sachbearbeiter wählen kann. Die<br>Antwortmöglichkeiten werden mit Semikolon getrennt.                                                                                |  |  |  |  |  |  |  |  |

| Zelle        | Beschreibung                                                                                                    |
|--------------|----------------------------------------------------------------------------------------------------|
| "Zellenname" | Namen der Zelle im Berechnungsblatt angeben, in die der Input<br>abgelegt werden soll, oder von der Output gezogen werden soll.<br>Lesen Sie mehr über den Berechnungsblatts und dessen Zellen. |

#### Feldtypen

Für jedes Element des Inhaltstyps "Feld" müssen Sie einen von zehn Feldtypen auswählen, die entscheiden, welche Art von Input der Sachbearbeiter in das Feld eingeben kann.

| Feldtyp                          | Beschreibung                                                                                                    |  |  |  |  |  |  |  |
|----------------------------------|----------------------------------------------------------------------------------------------------|--|--|--|--|--|--|--|
| "Kurzer Text"                    | Freitextfeld, in das der Sachbearbeiter einen kurzen Text schreiben kann (wie Name, E-Mail-Adresse etc.).                                                                                                    |  |  |  |  |  |  |  |
| "Langer Text"                    | Freitextfeld, in das der Sachbearbeiter lange Texte schreiben kann (wie<br>Begründungen, Erklärungen etc.).                                                                                                    |  |  |  |  |  |  |  |
| "Kontrollkästchen"               | Ein Kontrollkästchen, bei dem der Sachbearbeiter ein Häkchen setzen<br>kann. Nutzen Sie das Kontrollkästchen, um die Werte "Wahr"/"Falsch"<br>anzugeben, beispielsweise, ob ein Antrag, der über Self-Service<br>eingegangen ist, die relevanten Anforderungen erfüllt. |  |  |  |  |  |  |  |
| "Gruppe von<br>Kontrollkästchen" | Mehrere Kontrollkästchen, bei denen der Sachbearbeiter eine oder<br>mehrere Antwortmöglichkeiten auswählen kann.<br>Sie geben die Antwortmöglichkeiten in der Zelle                                                                                                    |  |  |  |  |  |  |  |
|                                  | "Antwortmöglichkeiten" in der Designvorlage ein.                                                                                                    |  |  |  |  |  |  |  |
| "Optionsfelder"                  | Optionsfelder, bei denen der Sachbearbeiter nur eine<br>Antwortmöglichkeit auswählen kann.                                                                                                    |  |  |  |  |  |  |  |
|                                  | Sie geben die Antwortmöglichkeiten in der Zelle<br>"Antwortmöglichkeiten" in der Designvorlage ein.                                                                                                    |  |  |  |  |  |  |  |
| "Drop-down-Menü"                 | Drop-down-Menü, bei dem der Sachbearbeiter nur eine<br>Antwortmöglichkeit auswählen kann.                                                                                                    |  |  |  |  |  |  |  |
|                                  | Sie geben die Antwortmöglichkeiten in der Zelle<br>"Antwortmöglichkeiten" in der Designvorlage ein.                                                                                                    |  |  |  |  |  |  |  |
| "Ganze Zahl"                     | Feld, in das der Sachbearbeiter eine ganze Zahl eingeben kann, wie<br>eine Telefonnummer. F2 validiert die Eingabe des Sachbearbeiters,<br>sodass nur ganze Zahlen eingegeben werden können.                                                                            |  |  |  |  |  |  |  |
| "Dezimalzahl"                    | Feld, in das der Sachbearbeiter eine ganze Zahl oder eine Dezimalzahl<br>eingeben kann. F2 validiert die Eingabe des Sachbearbeiters, sodass<br>nur Werte eingegeben werden können, die eine ganze Zahl oder eine<br>Dezimalzahl sind.                                  |  |  |  |  |  |  |  |
| "Anhang"                         | Feld, in dem der Sachbearbeiter einen Anhang für den Antrag<br>hochladen kann.                                                                                                    |  |  |  |  |  |  |  |

## Berechnungsblatt ausfüllen

Im Blatt "Berechnung" in der Designvorlage können Sie neue Berechnungen aufstellen oder Berechnungen aus anderen Excel-Dateien kopieren. In diesem Blatt benennen Sie die Zellen, sodass deren Input oder Output ein Teil des Self-Service und der Aufgaben im Vorgangsverlauf werden kann.

#### Zellen benennen

Markieren Sie im Blatt "Berechnung" eine Zelle, die als Input- oder Outputfeld genutzt werden soll. Finden Sie anschließend das Excel-Feld "Namen" in der obersten linken Ecke unter dem Band. Benennen Sie die Zelle im Feld und drücken Sie auf **Enter**.

Der Zellenname muss einmalig sein. Er darf nur die Buchstaben A bis Z, ganze
 HINWEIS Zahlen und Unterstrich ("\_") enthalten. Es dürfen keine Leerzeichen, ä, ö, ü, ß oder andere Sonderzeichen enthalten sein.

| ×                                                        | Automatisches Speichern ● \ \ \ \ \ \ \ \ \ \ \ \ \ \ \ \ \ \                                  |            |                 |             |       |           |      |        |         |    |           |       |   |   |      |    |           |
|----------------------------------------------------------|------------------------------------------------------------------------------------------------|------------|-----------------|-------------|-------|-----------|------|--------|---------|----|-----------|-------|---|---|------|----|-----------|
| Da                                                       | Datei <u>Start</u> Einfügen Seitenlayout Formeln Daten Überprüfen Ansicht Automatisieren Hilfe |            |                 |             |       |           |      |        |         |    |           |       |   |   |      |    |           |
| $\begin{bmatrix} & A & A & A & A & A & A & A & A & A & $ |                                                                                                |            |                 |             |       |           |      |        | om 100% |    |           |       |   |   |      |    |           |
|                                                          | ž                                                                                              | vischenabl | at übert<br>age | ragen<br>Is |       | Schriftar | t    |        |         | Au | srichtung |       | L |   | Zahl | L2 | v<br>Zoom |
| $\sim   \cdot   \times \sqrt{f_x}   5$                   |                                                                                                |            |                 |             |       |           |      |        |         |    |           |       |   |   |      |    |           |
|                                                          | А                                                                                              | В          |                 | С           | D     | Е         | F    | G      | н       | 1  | J         | к     | L | М | N    | 0  | Р         |
| 1                                                        |                                                                                                |            |                 |             |       |           |      |        |         |    | Berec     | hnung |   |   |      |    |           |
| 2                                                        |                                                                                                |            |                 |             |       |           |      |        |         |    |           |       |   |   |      |    |           |
| 3                                                        |                                                                                                |            |                 |             |       |           |      |        |         |    |           |       |   |   |      |    |           |
| 4                                                        |                                                                                                |            |                 | Inpu        | ıt TG |           | Outp | out TG |         |    |           |       |   |   |      |    |           |
| 5                                                        |                                                                                                |            | Er              | n           | 5     |           | Sum  | 15     |         |    |           |       |   |   |      |    |           |
| 6                                                        |                                                                                                |            | Т               | D           | 10    |           | Diff | 5      |         |    |           |       |   |   |      |    |           |
| 7                                                        |                                                                                                |            |                 |             |       |           | Prod | 50     |         |    |           |       |   |   |      |    |           |
| 8                                                        |                                                                                                |            |                 |             |       |           | Kvot | 2      |         |    |           |       |   |   |      |    |           |
| 9                                                        |                                                                                                |            |                 |             |       |           |      |        |         |    |           |       |   |   |      |    |           |

Abbildung 40. Das Excel-Feld "Name" im Berechnungsblatt

Die Zelle wurde nun benannt und kann in Berechnungen für den Self-Service einbezogen werden und in Vorgangsverlaufsaufgaben, die über das Blatt "Aufgabenlayouts" definiert sind.

Sollte es sich um ein Outputfeld handeln, ist es wichtig, dass Sie dessen Formel hinzufügen.

#### Formel einem Outputfeld hinzufügen

Markieren Sie im Blatt "Berechnung" eine Zelle, die als Outputfeld genutzt werden soll. Schreiben Sie ein Gleichheitszeichen "=" in die Zelle und geben Sie die Zellennamen der Zellen, mit denen das Outputfeld eine Berechnung vornehmen soll, an, sowie einen Berechnungsoperator.

Wenn das Outputfeld beispielsweise die Summe der Inputfelder "loc1" und "loc2" berechnen soll, schreiben Sie Folgendes in das Outputfeld: **=loc1+loc2** und drücken auf **Enter**.

## Verwaltungsregal

Ein Verwaltungsregal gibt einen grafischen und operationellen Überblick über laufende Vorgänge, und wo im Vorgangsverlauf sich die Vorgänge befinden. Aus dem Verwaltungsregal können Mitarbeiter und Führungskräfte den relevanten Vorgang auswählen und mit der Vorgangsbearbeitung starten oder sie fortsetzen.

Das Verwaltungsregal, das über F2 Service Builder generiert wird, gibt Ihnen einen Überblick über die Vorgänge, die über den dazugehörigen Vorgangsverlauf erstellt wurden. Die Vorgänge werden auf einer Zeitachse danach platziert, wann sie erstellt wurden, verteilt in Woche, Monat oder Jahr. Die andere Achse besteht aus Fächern. Ein Vorgang zieht von Fach zu Fach, je nachdem, welche Statusphase der Vorgang hat.

Ein Vorgang wird im Verwaltungsregal angezeigt, wenn er zwei Kriterien erfüllt:

- Der Vorgang muss mit dem Vorgangsverlauf verknüpft sein, den F2 Service Builder generiert hat.
- Der Vorgang muss in Bearbeitung sein, was bedeutet, dass er den Status "In Bearbeitung" hat.

Alle Vorgänge werden blau dargestellt, es sei denn, die Frist des Vorgangs ist überschritten. In diesem Fall ist der Vorgang rot. Fristen können mit den Statusphasen verknüpft werden, die in den verschiedenen Aufgaben in der Vorgangsbearbeitung genutzt werden.

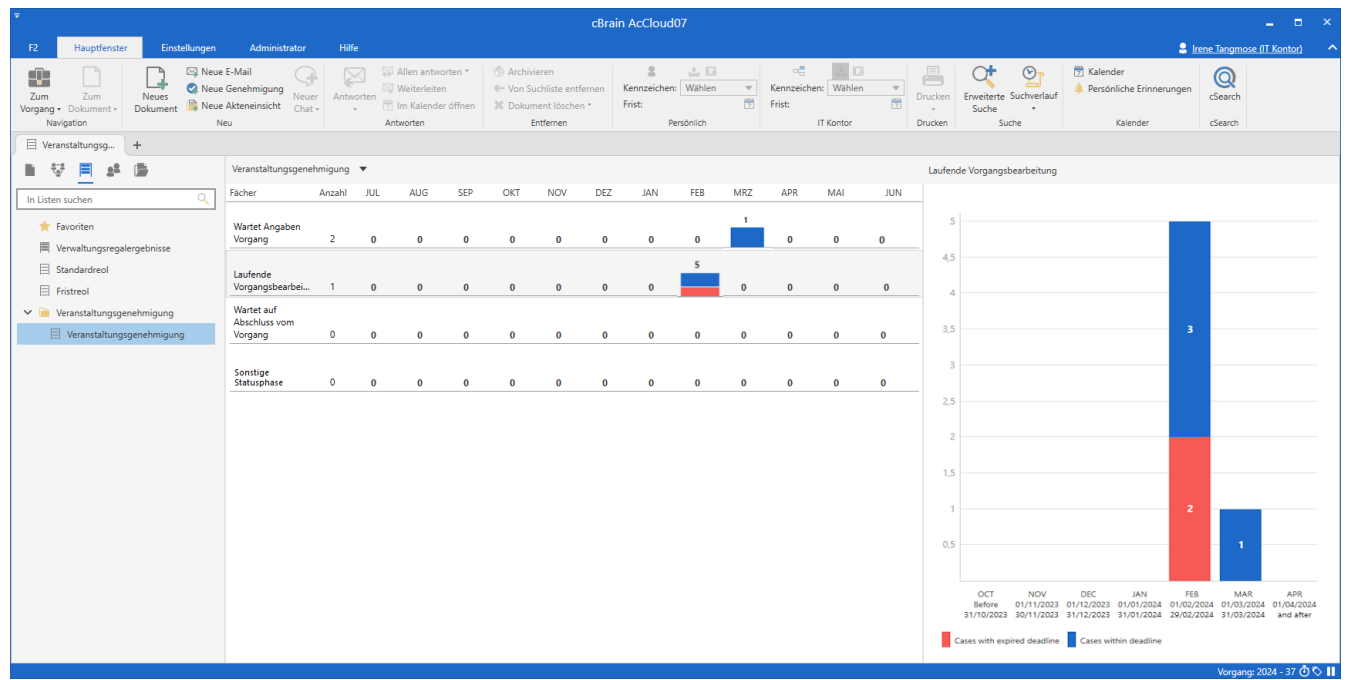

Abbildung 41. Verwaltungsregal

In der Designvorlage füllen Sie erst die Stammdaten für das Verwaltungsregal aus. Anschließend definieren und benennen Sie die Fächer, die Sie gerne im Verwaltungsregal haben möchten.

#### Stammdaten vom Verwaltungsregal ausfüllen

Füllen Sie die Stammdaten für das Verwaltungsregal oben in der Designvorlage im Blatt "Vorgangsverlauf" aus. Diese Stammdaten umfassen die Einrichtung des Verwaltungsregals.

| Verwaltungsregal                           | х                           |
|--------------------------------------------|-----------------------------|
| Ordner des<br>Verwaltungsregals            | Genehmigungen               |
| Titel des<br>Verwaltungsregals             | Veranstaltungsgenehmigungen |
| Zeiteinheit                                | Monat                       |
| Anzahl der<br>angezeigten<br>Zeiteinheiten | 10                          |

Abbildung 42. Stammdaten vom Verwaltungsregal

| Zelle                                     | Beschreibung                                                                                                    |
|-------------------------------------------|----------------------------------------------------------------------------------------------------|
| "Verwaltungsregal"                        | Setzen Sie ein Kreuz, um ein Verwaltungsregal für den Vorgangsverlauf zu erstellen.                                                                                                    |
| "Ordner des<br>Verwaltungsregals"         | Namen des Ordners angeben, wenn Sie Ihre Verwaltungsregale in<br>Ordner organisieren möchten. Sie können einen bestehenden<br>Ordner angeben oder eine neue erstellen, indem Sie ihn<br>benennen. Der Ordner wird automatisch erstellt. |
| "Titel des<br>Verwaltungsregals"          | Titel des Verwaltungsregals, welches erstellt wird, angeben.                                                                                                    |
| "Zeiteinheit"                             | <ul> <li>Wählen Sie die Zeiteinheit, nach der das Verwaltungsregal<br/>eingeteilt werden soll.</li> <li>Sie können Folgendes auswählen: <ul> <li>Woche</li> <li>Monat</li> <li>Jahr</li> </ul> </li> </ul>                              |
| "Anzahl der angezeigten<br>Zeiteinheiten" | Anzahl Zeiteinheiten auswählen, die in der Zeitachse im Verwaltungsregal angezeigt werden sollen.                                                                                                    |

#### Fächer im Verwaltungsregal definieren

Definieren Sie die Fächer, die Sie im Verwaltungsregal erstellen möchten, in der Reihe neben der Zelle "Ordner des Verwaltungsregals" bei Aufgaben in der Designvorlage. Sie wählen den Namen der Fächer selber aus. Vorgänge mit der Statusphase, die in der Zelle "Statusphase" über der Zelle

Sie können mehrere Statusphasen in einem Fach sammeln, indem Sie den Fächernamen unter den jeweiligen Statusphasen eingeben. Im untenstehenden Beispiel werden die Statusphasen "Wartet auf Vorgangsbearbeitung" und "Wartet auf Review" im Fach "Laufende Vorgangsbearbeitung" gesammelt.

| Statusphase              | Wartet Angaben Vorgang | Wartet auf          | Wartet auf Überprüfung | Wartet auf Abschluss vom |
|--------------------------|------------------------|---------------------|------------------------|--------------------------|
|                          |                        | Vorgangsbearbeitung |                        | Vorgang                  |
| Fach im Verwaltungsregal | Wartet Angaben Vorgang | Laufende            | Laufende               | Wartet auf Abschluss vom |
|                          |                        | Vorgangsbearbeitung | Vorgangsbearbeitung    | Vorgang                  |
|                          |                        |                     |                        |                          |

Abbildung 43. Zwei Statusphasen im selben Fach im Verwaltungsregal abgelegt

F2 erstellt standardmäßig ein Fach mit dem Namen "Sonstige Statusphase" im Verwaltungsregal. Das Fach sammelt Vorgänge mit Statusphasen, die nicht mit einem Fach verknüpft sind, und Vorgänge ohne Statusphasen.

## Designvorlage in F2 hochladen

Das Hochladen von Designvorlagen läuft über das Modul F2 Dateiupload (Dokumentation auf Englisch verfügbar) und erfordert das Recht "Kann Dateien hochladen". Das Modul gibt Zugriff auf das Dialogfenster "In F2 hochgeladene Dateien", in dem Sie die Dateien verwalten können, die schon in F2 hochgeladen wurden, neue Dateien hochladen und neue Versionen von bestehenden Dateien hochladen. Sie können auch das Dialogfenster "Versionsverlauf" über "In F2 hochgeladene Dateien Dateien" verwalten können.

HINWEISLaden Sie die Designvorlage nicht direkt in Ihre F2-Produktionsumgebung hoch,<br/>bevor die Lösung in einer F2-Testumgebung getestet wurde und eventuell auch in<br/>einer F2-Vorproduktionsumgebung.

#### Neue Designvorlage hochladen

Klicken Sie auf **Datei hochladen** im Reiter "Einstellungen".

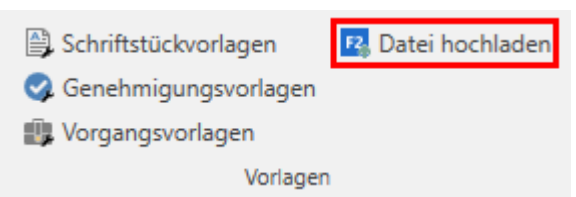

Abbildung 44. Der Menüpunkt "Datei hochladen" im Reiter "Einstellungen"

Das Dialogfenster "In F2 hochgeladene Dateien" öffnet sich. Klicken Sie auf **Neue Dateien hochladen**, um das Dialogfenster "Datei in F2 hochladen" zu öffnen.

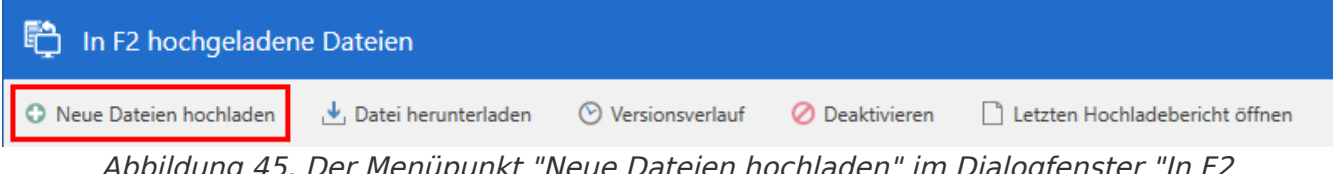

Abbildung 45. Der Menüpunkt "Neue Dateien hochladen" im Dialogfenster "In F2 hochgeladene Dateien"

Die Vorgehensweise für das Hochladen einer neuen Designvorlage ist wie folgt:

- Wählen Sie Service Builder-Designvorlage im Drop-down-Menü "Dateityp" aus (1).
- Klicken Sie auf **Dateien auswählen** (2) und wählen Sie Ihre Designvorlage von dessen Ablageort auf Ihrem Computer aus.
- Schreiben Sie einen Kommentar in das Feld "Kommentare" (3). Das kann beispielsweise "Test Vorgangsverlauf X" oder "Änderungen am Self-Service Y" sein.
- Klicken Sie auf **Hochladen** (4), um die Designvorlage in F2 hochzuladen.

| Datei in F2 hochladen –                                                                                                    |                     | ×   |
|----------------------------------------------------------------------------------------------------|---------------------|-----|
| Sie sind dabei, eine Datei in F2 hochzuladen. Eine Datei kann eine Vorlage oder Konfigurat verschiedene Funktionsbereiche in F2 sein. Wählen Sie aus, welchen Dateityp Sie hochlade sowie die dazugehörigen Dateien, und schreiben Sie evtl. einen Kommentar. | ion für<br>n möchte | en, |
| Dateityp                                                                                                    |                     |     |
| Dateien auswählen 2                                                                                                    |                     |     |
| Kommentar                                                                                                    |                     |     |
| Optionalen Kommentar eingeben                                                                                                    |                     |     |
| 4 Hochladen                                                                                                    | \bbreche            | n   |

Abbildung 46. Das Dialogfenster "Datei in F2 hochladen"

F2 liest und validiert die Designvorlage. Sie erhalten ein Dokument in Ihrem Posteingang, wenn F2 mit dem Einlesen fertig ist.

HINWEIS Der Dateiname darf nur Buchstaben, ganze Zahlen und Unterstrich ("\_") enthalten. Es dürfen keine Leerzeichen, ä, ö, ü, ß oder andere Sonderzeichen enthalten sein.

#### **Neue Dateiversion hochladen**

Das Hochladen einer neuen Version einer bestehenden Designvorlage folgt derselben Vorgehensweise wie das Hochladen einer neuen Designvorlage. Sie müssen jedoch beachten, der neuen Designvorlage denselben Namen zu geben, wie der Designvorlage, die Sie aktualisieren möchten.

Beim Hochladen der neuen Dateiversion überschreibt F2 anschließend die bestehende Datei. Der Versionsverlauf (Dokumentation auf Englisch verfügbar) registriert, dass es die entsprechende Designvorlage nun in einer neuen Version gibt.

#### Fehler beim Hochladen

Der Dateiupload validiert die Designvorlage, bevor sie auf die Server abgelegt wird. Sollte in der Datei ein Fehler sein, beispielsweise ein Fehler in einer externen ID in der Designvorlage, erhalten Sie eine Fehlermeldung beim Einlesen und das Hochladen wird nicht ausgeführt. Die Fehlermeldung wird im Dialogfenster "Hochladen der Datei fehlgeschlagen" angezeigt, und Sie empfangen sie auch als Dokument in Ihrem Posteingang.

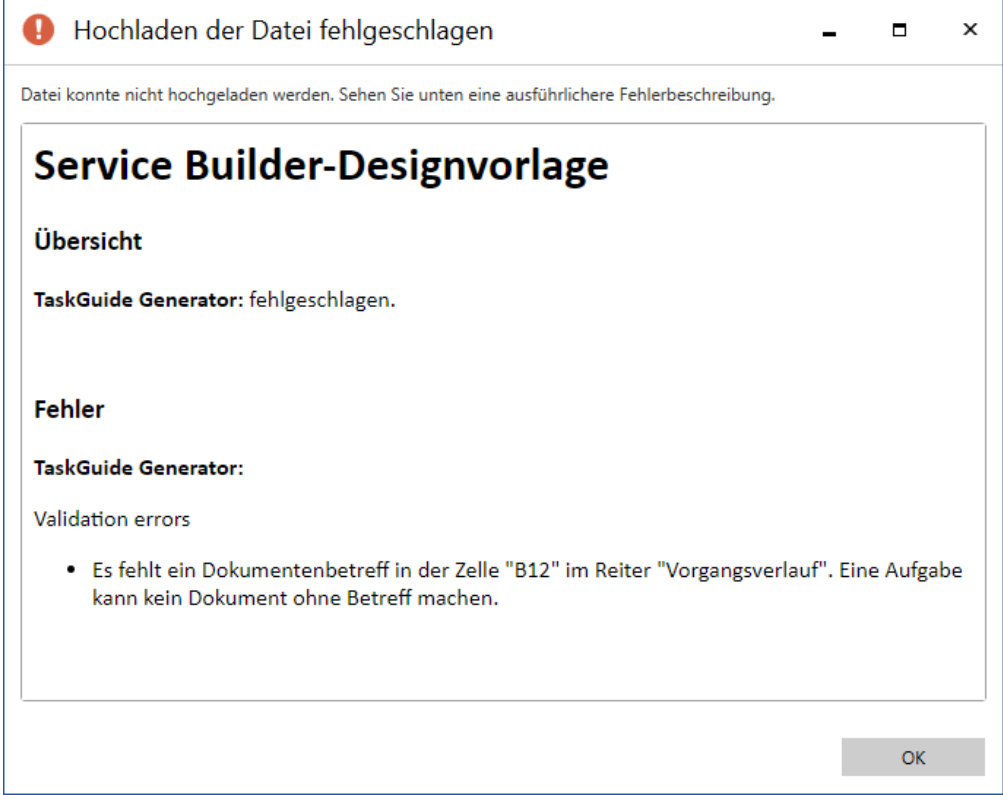

Abbildung 47. Fehlermeldung beim Hochladen einer Designvorlage

Anschließend können Sie den Fehler in der Designvorlage korrigieren und sie erneut hochladen.

## Test der Lösung

Die Designvorlage muss zuerst in einer F2-Testumgebung hochgeladen werden, sodass Sie die Möglichkeit haben, die Lösung zu testen, bevor sie in einer F2-Produktionsumgebung in Verwendung ist. Änderungswünsche werden in der Designvorlage geändert, und diese wird erneut hochgeladen, bis das gewünschte Ergebnis erreicht ist. Wenn die Lösung fertiggetestet ist, kann die Designvorlage in Ihre F2-Produktionsumgebung hochgeladen werden und anschließend verwendet werden.

# **HINWEIS** Bedenken Sie daran, dass eventuelle externe IDs, wie beispielsweise Aktenzeichen in Ihrer F2-Test-, F2-Vorproduktions- und F2-Produktionsumgebung identisch sind. Ansonsten müssen die IDs in der Designvorlage aktualisiert werden, damit sie der jeweiligen Umgebung entsprechen.

Der Self-Service wird getestet, indem Sie die relevante Self-Service-Seite von Ihrer Übersicht über Self-Service-Lösungen öffnen, und einen Antrag an F2 senden. Bei Empfang des Antrags wird automatisch ein Vorgang in F2 erstellt, der anschließend genutzt werden kann, um den Vorgangsverlauf zu testen. Testen Sie den Vorgangsverlauf, indem Sie alle Phasen und Aufgaben durchlaufen.

Wenn der Lösung kein Self-Service hinzugefügt wurde, kann der Vorgangsverlauf getestet werden, indem Sie einen neuen Vorgang erstellen, und den relevanten Vorgangsverlauf für den Vorgang auswählen.

# **HINWEIS** Zugriff auf Ihre F2-Test-, F2-Vorproduktions- und F2-Produktionsumgebung, sowie eine Übersicht über die Self-Service-Lösungen für die Umgebungen können Sie bei Ihrem Administrator oder bei cBrain erhalten.

#### **Change Management**

Wenn Sie eine neue Version der Designvorlage hochladen, bildet F2 eine neue Version des Vorgangsverlaufs, Self-Service und Verwaltungsregals. Bestehende Vorgänge mit Vorgangsverläufen werden nicht beeinflusst. Soll ein bestehender Vorgangsverlauf auf einem Vorgang aktualisiert werden, können Sie im Reiter "Vorgangsverlauf" des jeweiligen Vorgangs auf Vorgangsverlauf aktualisieren klicken. Es erfordert das Recht "Aufgabenverläufe auf Vorgänge hinzufügen/wechseln/entfernen", existierende einen Vorgangsverlauf um zu aktualisieren.

| ~                   |                                  |                           |                   |                       | 2024 - 37: Veranstaltung                                                                                | - Maria Meyer                |
|---------------------|----------------------------------|---------------------------|-------------------|-----------------------|----------------------------------------------------------------------------------------------------|------------------------------|
| F2                  | Vorgang Be                       | eteiligte                 | Vorgangsverlauf   | Hilfe                 |                                                                                                    |                              |
| Zum<br>Hauptfenster | Zum Dokument<br>r des Vorgangs + | Fixierte Infor<br>anzeige | rmation Vorgangsv | Vorgangsinformationen | <ul> <li>Erneut laden</li> <li>Vorgangsverlauf ändern</li> <li>Vorgangsverlauf aktualisieren</li> </ul> | Verborgene Aufgaben anzeigen |
| Na                  | vigation                         | Anzeige                   | en                | Menü                  | Di                                                                                                    | iverse                       |

Abbildung 48. Die Funktion "Vorgangsverlauf aktualisieren" im Blatt "Vorgangsverlauf"

Wenn es viele Vorgänge gibt, die auf eine neue Version eines Vorgangsverlaufs aktualisiert werden müssen, können Sie einen Datenbank-Task durchführen, der mehrere Vorgänge auf einmal aktualisieren kann. Kontaktieren Sie cBrain für weitere Informationen über Datenbank-Tasks.

HINWEIS Beachten Sie, dass Änderungen an einer Lösung die Managementberichterstattung, mit der die Vorgangsbearbeitung verknüpft ist, beeinflussen können.

## **F2-Funktionen**

Im Folgenden wird einige F2-Funktionen beschrieben, die Sie in Zusammenhang mit Vorgangsverläufen, die mithilfe F2 Service Builder erstellt werden, verwenden.

#### Schriftstückvorlage - externe ID finden

Sie finden die externe ID einer Schriftstückvorlage in den Eigenschaften der Vorlage in F2.

Klicken Sie im Reiter "Einstellungen" auf **Schriftstückvorlagen**. Finden Sie die relevante Schriftstückvorlage und klicken Sie mit einem Rechtsklick auf die Vorlage. Wählen Sie **Eigenschaften** aus. Das Dialogfenster "Schriftstückeigenschaften" öffnet sich, in dem Sie das Feld "Externe ID" finden. Wenn das Feld leer ist, können Sie eine externe ID eingeben. Kopieren Sie die externe ID in die Zelle "Vorlage (Externe ID)" in der Designvorlage.

# HINWEIS Die ID der Schriftstückvorlage sollte nur aus Buchstaben, ganzen Zahlen und Unterstrichen ("\_") bestehen. Sie darf keine Leerzeichen, ä, ö, ü, ß oder andere Sonderzeichen enthalten.

| Schriftstückeiger                         | ischaften                                                                      |
|-------------------------------------------|--------------------------------------------------------------------------------|
| <u>S</u> chriftstück                      |                                                                                |
| Schriftstückeigensch                      | aften                                                                          |
| Betreff                                   | Veranstaltungsgenehmigung Entscheidung                                         |
| Beschreibung                              | ^                                                                              |
|                                           | · · · · · · · · · · · · · · · · · · ·                                          |
| Verfasser                                 | MT                                                                             |
| Verfasser Datum                           | 21.03.2023                                                                     |
| Archivbeschreibung                        | ^                                                                              |
|                                           | ~                                                                              |
| Versionseigenschafte                      | n                                                                              |
| Abgelegt von                              | MT                                                                             |
| Ablagedatum                               | 21.03.2023 13:29                                                               |
| Dateityp                                  | .dotx                                                                          |
| Interne Version                           | 3                                                                              |
| ID                                        | 15914                                                                          |
| Externe ID                                | veranstaltungsgenehmigung_entscheidung                                         |
| Dateigröße                                | 11,65 kB                                                                       |
| Eigenschaften der So                      |                                                                                |
| Pfad der<br>Schriftstückvorlage           | Standard/Veranstaltungsgenehmigung Entscheidung                                |
| Seriendruckmotor                          | Nutzen Sie den Seriendruckmotor, der für F2 konfiguriert wurde                 |
| Antwort bei endgültig<br>Einschließen bei | er Genehmigung erstellen<br>der Antworterstellung nach endgültiger Genehmigung |
|                                           |                                                                                |
|                                           | OK Abbrecher                                                                   |

Abbildung 49. "Externe ID" in den Eigenschaften der Schriftstückvorlage

Lesen Sie mehr über Schriftstückvorlagen in F2.

#### Funktionstrennung

Für die Qualitätssicherung der Vorgangsbearbeitung in F2 und die Sicherstellung der Integrität von Entscheidungen können Sie Aufgaben im Vorgangsverlauf funktionsgetrennt gestalten. Das bedeutet, dass ein Benutzer eine Entscheidung in der Bearbeitung eines Vorgangs treffen kann, aber ein anderer Benutzer die Entscheidung überprüfen und genehmigen muss - also das Vier-Augen-Prinzip.

Wenn Sie eine Aufgabe in der Designvorlage funktionsgetrennt gestalten, müssen Sie mindestens eine weitere Aufgabe funktionsgetrennt gestalten. Das bedeutet, dass entweder keine Aufgaben (also kein Häkchen in der Zeile "Ja/Nein-Feld funktionstrennen") oder mindestens zwei Aufgaben funktionsgetrennt sind.

#### **Beispiel für Funktionstrennung**

In folgendem Beispiel trifft Benutzer A (zum Beispiel ein Sachbearbeiter) eine Entscheidung basierend auf seiner Vorgangsbearbeitung und der relevanten Verwaltungsgrundlage. In der nächsten Aufgabe führt Benutzer B (wie ein leitender Mitarbeiter oder ein anderer Sachbearbeiter) eine Überprüfung der Vorgangsbearbeitung durch und prüft, ob die Entscheidung den Verwaltungsgrundlagen entspricht.

| Ja/Nein-Feld hinzufügen           | X                                           | X             |
|-----------------------------------|---------------------------------------------|---------------|
| Erläutender Text vor Ja/Nein-Feld | Kann die Veranstaltung<br>genehmigt werden? | Überpüfung OK |
| Ja/Nein-Feld funktionstrennen     | Х                                           | Х             |

Abbildung 50. Beispiel für zwei funktionsgetrennte Aufgaben in der Designvorlage

Wenn Benutzer A eine Entscheidung in der ersten Aufgaben getroffen hat, wird die Entscheidung, der Name des Benutzers A und Datum der Entscheidung im Log des Vorgangsverlaufs erfasst.

| Veranstaltung überprüfen                               |                       |
|--------------------------------------------------------|-----------------------|
| ausgeführt von                                         | Aufgabe ausgeführt am |
| Isak Thorsen                                           | 19.06.2024            |
| Bearbeiten Speichern Abbrechen                         |                       |
| Veranstaltung überprüfen                               |                       |
| Überprüfen Sie, ob der Antrag die behördlichen Bestimm | nungen erfüllt.       |
| Erfüllt der Antrag die behördlichen Bestimmungen?      |                       |
| Entspricht der Veranstaltungsort der erwarteten Teil   | nehmeranzahl?         |
| Sind die zutreffenden Bewilligungen vorhanden und      | l beigefügt?          |
| Kann die Veranstaltung genehmigt werden?               |                       |
| Bitte Gründe für Genehmigung oder Ablehnung<br>angeben |                       |
| 2                                                      |                       |

Abbildung 51. Aufgabe mit Entscheidung

Die zweite funktionsgetrennte Aufgabe, die Überprüfungsaufgabe, wird für Benutzer A gesperrt, wenn er seine Entscheidung getroffen hat. Anschließend überprüft Benutzer B die Vorgangsbearbeitung und die ursprüngliche Entscheidung. Die Entscheidung vom Benutzer B wird mit dem Namen des Benutzers und dem Datum der Entscheidung im Log des Vorgangsverlaufs erfasst.

| 📳 Überprüfung                                                                                                    |                       | 📳 Überprüfung                                                                                                    |                       |
|----------------------------------------------------------------------------------------------------|-----------------------|----------------------------------------------------------------------------------------------------|-----------------------|
| ausgeführt von                                                                                                    | Aufgabe ausgeführt am | ausgeführt von                                                                                                    | Aufgabe ausgeführt am |
| Bearbeiten     Speichern     Abbrechen       Kann die Veranstaltung genehmigt werden?     Image: Comparison of the second second sec |                       | Bearbeiten     Speichern     Abbrechen       Kann die Veranstaltung genehmigt werden?         Bitte Gründe für Genehmigung oder Ablehnung angeben |                       |

Abbildung 52. Überprüfungsaufgabe ist für Benutzer A gesperrt, aber nicht für Benutzer B

Solange die Überprüfungsaufgabe nicht abgeschlossen ist, kann Benutzer A, der eine Entscheidung treffen soll, seine Entscheidung ändern. Wenn die Überprüfungsaufgabe von Benutzer B abgeschlossen wurde, kann Benutzer A seine Entscheidung nicht mehr ändern.

#### Sonderzeichen - externe ID finden

Sie können ein Sonderzeichen auswählen, das mit dem Vorgang verknüpft wird, der beim Empfang eines Antrags aus dem Self-Service automatisch erstellt wird. Die externe ID des Sonderzeichens finden Sie im Dialogfenster "Werteliste verwalten" in F2. Geben Sie die ID in die Zelle "Sonderzeichen (Externe ID)" in der Designvorlage ein.

Klicken Sie auf **Werteliste** im Reiter "Administrator". Im Drop-down-Menü im Dialogfenster wählen Sie "Sonderzeichen" aus. Klicken Sie mit einem Rechtsklick auf das gewünschte Sonderzeichen und wählen Sie **Eigenschaften** im Kontextmenü aus.

| List<br>und | en aus. Danach kör<br>d Drag & Drop anw | nnen Sie verschiedene Fur<br>enden.                                                                            | nktionen über das Kor | ntextmenü | aufrufen |
|-------------|-----------------------------------------|----------------------------------------------------------------------------------------------------|-----------------------|-----------|----------|
| Son         | nderzeichen                             |                                                                                                    |                       |           | •        |
| 4           | Sonderzeichen (k<br>Antrag<br>Vorschlag | d: ActionCode)                                                                                                 |                       |           |          |
|             | Anhörung                                | Erstellen<br>Umbenennen<br>Deaktivieren<br>Wählbar<br>Sortieren<br>Importieren<br>Exportieren<br>Eigenschaften |                       |           |          |

Abbildung 53. Sonderzeichen im Dialogfenster "Wertelisten verwalten"

Das Dialogfenster "Eigenschaften von [Name des Sonderzeichens]" öffnet sich. Hier finden Sie das Feld "Externe ID". Kopieren Sie die externe ID für die Designvorlage.

| Eigens                             | -                                                                |          | ×       |     |
|------------------------------------|------------------------------------------------------------------|----------|---------|-----|
| Hier können Sie<br>gehört, bearbei | e Eigenschaften vom Wert 'Antrag' das zur Werteliste 'A<br>iten. | Action c | odes'   |     |
| Name:                              | Antrag                                                           |          |         |     |
| Beschreibung:                      |                                                                  |          |         |     |
| Externe ID:                        | Sonderzeichen_Antrag                                             |          |         |     |
| Abkürzung:                         |                                                                  |          |         |     |
| Aktiv:                             | $\checkmark$                                                     |          |         |     |
|                                    | OK                                                               |          | Abbrech | nen |

Abbildung 54. Externe ID der Aussonderungsart

Lesen Sie mehr über Wertelisten in F2.

#### **Aktenzeichen - externe ID finden**

Sie können ein Aktenzeichen auswählen, das mit dem Vorgang verknüpft wird, der beim Empfang eines Antrags aus dem Self-Service automatisch erstellt wird. Die externe ID des Aktenzeichens finden Sie im Dialogfenster "Werteliste verwalten" in F2. Geben Sie die ID in die Zelle "Aktenzeichen (Externe ID)" in der Designvorlage ein.

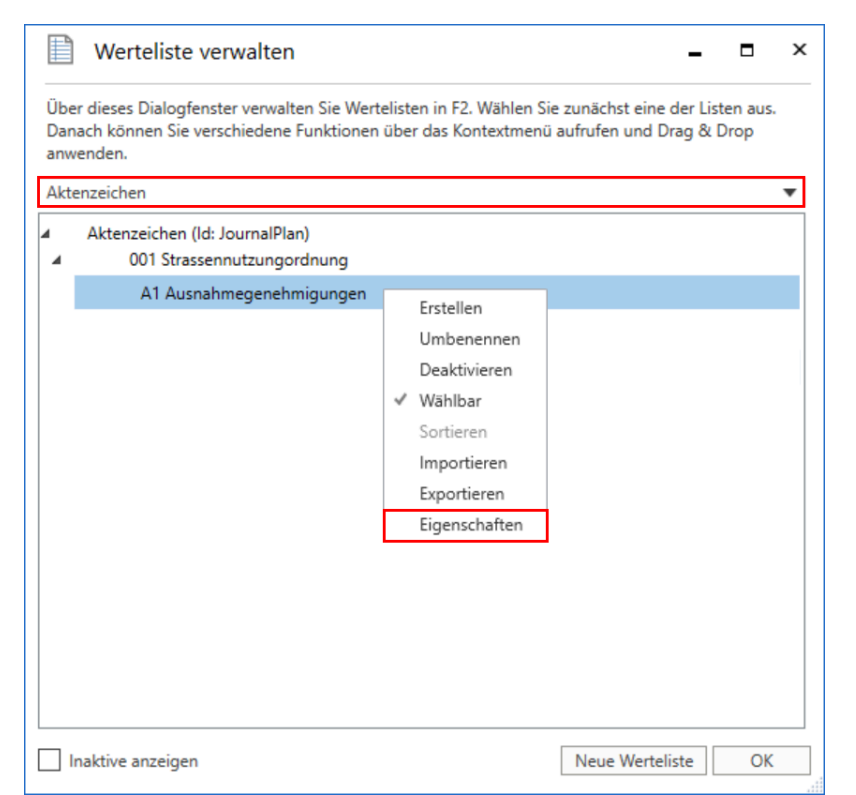

Abbildung 55. Aktenzeichen im Dialogfenster "Wertelisten verwalten"

Das Dialogfenster "Administration von Eigenschaften des Aktenplans" öffnet sich. Hier finden Sie das Feld "Externe ID". Kopieren Sie die externe ID für die Designvorlage.

| Administration von Eigensch                                             | aften des Aktenplans                       |
|-------------------------------------------------------------------------|--------------------------------------------|
| Betreff                                                                 |                                            |
| Antrag                                                                  |                                            |
| Sicherheitsgruppen                                                      |                                            |
| Wähle eine Sicherheitsgruppe für dieser Akte                            | nplancode. Dieser Sicherheitsgruppe wird d |
| Behörde der Sicherheitsgruppe:                                          |                                            |
| Dok Behörde (dokbehoerde@dokbehoerde.                                   | de)                                        |
| Sicherheitsgruppe:                                                      |                                            |
| Sicherheitsgruppe wählen                                                |                                            |
| Wanie ein oder menrere Sonderzeichen, dass<br>ausgewählt werden.  000 - | zusammen mit dem Aktenplancode angew       |
| Externe ID                                                              |                                            |
| Gebe das externe ID des Aktenzeichen an                                 |                                            |
| Aktenzeichen_Antrag                                                     |                                            |
| Abkürzung<br>Geben Sie eine Abkürzung für das Aktenzeich                | ien an                                     |

#### Aussonderungsart - externe ID finden

Sie können eine Aussonderungsart auswählen, die mit dem Vorgang verknüpft wird, der beim Empfang eines Antrags aus dem Self-Service automatisch erstellt wird. Die externe ID der Aussonderungsart finden Sie im Dialogfenster "Werteliste verwalten" in F2. Geben Sie die ID in die Zelle "Aussonderungsart (Externe ID)" in der Designvorlage ein.

Klicken Sie auf **Werteliste** im Reiter "Administrator". Im Drop-down-Menü im Dialogfenster wählen Sie "Aussonderungsart" aus. Klicken Sie mit einem Rechtsklick auf die gewünschte Aussonderungsart und wählen Sie **Eigenschaften** im Kontextmenü aus.

| 🗈 v                              | Werteliste verwalten – 🗖                                                                                                    |               |                    |   |  |  |  |  |  |
|----------------------------------|----------------------------------------------------------------------------------------------------|---------------|--------------------|---|--|--|--|--|--|
| Über die<br>Listen au<br>und Dra | Über dieses Dialogfenster verwalten Sie Wertelisten in F2. Wählen Sie zunächst eine der<br>Listen aus. Danach können Sie verschiedene Funktionen über das Kontextmenü aufrufen<br>und Drag & Drop anwenden. |               |                    |   |  |  |  |  |  |
| Ausson                           | derungsart                                                                                                    |               | •                  | ] |  |  |  |  |  |
| ⊿ Au                             | ssonderungsart (ld: Di                                                                                                    | sposalCode)   |                    | ] |  |  |  |  |  |
|                                  | V - Verwerfen                                                                                                    |               |                    |   |  |  |  |  |  |
|                                  | V5 - Nach 5 Jahren                                                                                                    | verwerfen     |                    |   |  |  |  |  |  |
|                                  | V10 - Nach 10 Jahr                                                                                                    | en verwerfen  |                    |   |  |  |  |  |  |
|                                  | A - Aufbewahren                                                                                                    |               |                    |   |  |  |  |  |  |
|                                  |                                                                                                    | Erstellen     |                    |   |  |  |  |  |  |
|                                  |                                                                                                    | Umbenennen    |                    |   |  |  |  |  |  |
|                                  |                                                                                                    | Deaktivieren  |                    |   |  |  |  |  |  |
|                                  |                                                                                                    | Sortieren     |                    |   |  |  |  |  |  |
|                                  | Importieren                                                                                                    |               |                    |   |  |  |  |  |  |
| Exportieren                      |                                                                                                    |               |                    |   |  |  |  |  |  |
|                                  |                                                                                                    | Eigenschaften |                    |   |  |  |  |  |  |
| Inakt                            | ive anzeigen                                                                                                    |               | Neue Werteliste OK |   |  |  |  |  |  |

Abbildung 57. Aussonderungsarten im Dialogfenster "Wertelisten verwalten"

Das Dialogfenster "Eigenschaften von [Name der Aussonderungsart]" öffnet sich. Hier finden Sie das Feld "Externe ID". Kopieren Sie die externe ID für die Designvorlage.

| Eigenschaften von 'A - Aufbewahren' – |                                                                                        |  |  |  |  |  |  |
|---------------------------------------|----------------------------------------------------------------------------------------|--|--|--|--|--|--|
| Hier können Si<br>codes' gehört,      | e Eigenschaften vom Wert 'A - Aufbewahren' das zur Werteliste 'Disposal<br>bearbeiten. |  |  |  |  |  |  |
| Name:                                 | A - Aufbewahren                                                                        |  |  |  |  |  |  |
| Beschreibung:                         |                                                                                        |  |  |  |  |  |  |
| Externe ID:                           | В                                                                                      |  |  |  |  |  |  |
| Abkürzung:                            | В                                                                                      |  |  |  |  |  |  |
| Aktiv:                                |                                                                                        |  |  |  |  |  |  |
|                                       | OK Abbrechen                                                                           |  |  |  |  |  |  |

Abbildung 58. Externe ID der Aussonderungsart

Lesen Sie mehr über Wertelisten in F2.

#### **Navigation**

Vorgänge, die mit einem vom F2 Service Builder generierten Vorgangsverlauf erstellt werden, werden automatisch mit einem Navigationsdokument verknüpft. Dies ist der Fall, sowohl bei Vorgängen, die manuell in F2 erstellt werden, als auch bei Vorgängen, die automatisch beim Empfang eines Antrags aus dem Self-Service erstellt werden.

Dem Navigationsdokument wird das Schlüsselwort "Navigationsdokument" zugewiesen. Dieses Schlüsselwort soll deshalb in F2 erstellt sein, bevor Sie die Designvorlage hochladen.

| <b>-</b>                                                                 |                                | 2024 - 36                                                          | : Veranstaltung - Ji                               | irgen Thomas                            |                                  |                              | _ =                                                                          | ×            |
|--------------------------------------------------------------------------|--------------------------------|--------------------------------------------------------------------|----------------------------------------------------|-----------------------------------------|----------------------------------|------------------------------|------------------------------------------------------------------------------|--------------|
| F2 Vorgang Beteiligte Vorgang                                            | sverlauf Hill                  | ie -                                                               |                                                    |                                         |                                  |                              | Isak Thorsen (IT-Abteilu                                                     | ng) 🔨        |
| Zum Zum Dokument<br>Hauptfenster des Vorgangs -<br>Navigation Bearbeiten | chen<br>en<br>Neues<br>Dokumer | Neue E-Mail<br>Neues Schriftstück<br>Neue Genehmigung<br>Neue Neue | Akteneinsicht F2 Man<br>• hinzufügen hinzufü<br>eu | ager Vorgangsverlauf<br>igen hinzufügen | Vorgang<br>abschließen<br>Status | 🕠 Ordn<br>O Doku<br>Vorschau | erstruktur ausblenden<br>umentenübersicht aktualisieren<br>x. Rechts Ansicht | Q<br>cSearch |
| Betreff: Veranstaltung - Jürgen Thomas                                   |                                |                                                                    |                                                    |                                         |                                  |                              |                                                                              |              |
| Verantwortlicher: IT Kontor (it@dok-org.dk)                              |                                | 2 <sup>8</sup> Status:                                             | In Bearbeitung                                     |                                         |                                  |                              |                                                                              |              |
| Weitere Felder anzeigen                                                  |                                |                                                                    |                                                    |                                         |                                  |                              |                                                                              |              |
| Weranstaltung - Jürgen Thomas 2024 - 36                                  | Dokumente de                   | es Vorgangs durchsuchen                                            |                                                    |                                         |                                  | 0                            | Dokument Beteiligte                                                          |              |
|                                                                          |                                | Betreff                                                            | Briefdatum                                         | Sortierdatum 🗸                          | Von                              | <u></u>                      | Veranstaltung Lürgen Thomas                                                  |              |
|                                                                          | ✓ Sortierdatu                  | m: Heute                                                           |                                                    |                                         | 3 Element                        | :(e)                         | Veralistaltung - Jurgen montas                                               |              |
|                                                                          | 1                              | Veranstaltung - Jürgen Thomas                                      |                                                    | 19-06-2024 10:38                        | System                           |                              |                                                                              |              |
|                                                                          | 🖂 (j                           | Veranstaltung - Jürgen Thomas                                      | 19-06-2024 10:38                                   | 19-06-2024 10:38                        |                                  |                              | Dokumentenschriftstück                                                       |              |
|                                                                          |                                |                                                                    |                                                    |                                         |                                  |                              | Veranstaltungsgenehmigung:                                                   |              |
|                                                                          |                                |                                                                    |                                                    |                                         |                                  |                              | 06-19-2024 10:38: Vorgang wurde gestartet System                             |              |
|                                                                          |                                |                                                                    |                                                    |                                         |                                  |                              | 06-19-2024 10:38: Veranstaltung überprüfen ausgeführt von<br>Thorsen         | Isak         |
|                                                                          |                                |                                                                    |                                                    |                                         |                                  |                              |                                                                              |              |
|                                                                          |                                |                                                                    |                                                    |                                         |                                  |                              |                                                                              |              |
| 3 Froebnisse – aktualisiert heute 14:31 (vor einer Minute)               | •                              |                                                                    |                                                    |                                         |                                  |                              | Vorgang: 2024 - 36                                                           | ர்லா         |

Abbildung 59. Navigationsdokument im Vorgangsfenster

Im Navigationsdokument wird festgehalten, wenn ein Sachbearbeiter eine Aufgabe im Vorgangsverlauf durchgeführt hat. Doppelklicken Sie auf das Navigationsdokument in der Ergebnisliste im Haupt- oder Vorgangsfenster, um die aktuelle Aufgabe des Vorgangsverlaufs zu öffnen.

Sie können deshalb Suchen basierend auf den Navigationsdokumenten speichern und es dadurch dem Sachbearbeiter erleichtern, mit den relevanten Aufgaben in der Vorgangsbearbeitung weiterzuarbeiten.

#### Statusphasen

Sie verwenden Statusphasen, um sich einen Überblick über den Status der Bearbeitung eines Vorgangs zu verschaffen. Die Statusphase wechselt automatisch, wenn der Vorgang von einer Phase zur nächsten übergeht. Eine Statusphase geht aus dem Metadatenfeld "Statusphase" im Vorgangsfenster und aus der Spalte "Statusphase" bei der Vorgangsanzeige einer Ergebnisliste hervor.

In der Designvorlage geben Sie Statusphasen in die Zeile neben der Zelle "Statusphase" ein. Die ausgewählten Statusphasen müssen vorher in F2 erstellt sein.

| <b>*</b>                        | 2024 - 36: Veranstaltung - Jürgen Thomas 🗕 🗖 🗧 |                 |                 |                   |                |                                          |                               |                                |                                    |                        |               |                                                              |                           |                  |                           | ×           |                         |
|---------------------------------|------------------------------------------------|-----------------|-----------------|-------------------|----------------|------------------------------------------|-------------------------------|--------------------------------|------------------------------------|------------------------|---------------|--------------------------------------------------------------|---------------------------|------------------|---------------------------|-------------|-------------------------|
| F2 Vorgan                       | g Be                                           | teiligte        | Vorgangsverlauf | Hilfe             |                |                                          |                               |                                |                                    |                        |               |                                                              |                           |                  | Sak Thorser               | i (IT Konto | <u>n</u> ^              |
| Zum Zum D<br>Hauptfenster des V | Dokument<br>'organgs +                         | Ø<br>Bearbeiten | S Abbrechen     | Neues<br>Dokument | Neue I 🗟 Neues | E-Mail<br>Schriftstück<br>Genehmigung No | eue Aktenein<br>tiz • hinzufü | icht F2 Manag<br>jen hinzufüge | er Vorgangsverlauf<br>n hinzufügen | Vorgang<br>abschließen | 🖏<br>🔿<br>Vor | Ordnerstruktur ausbl<br>Dokumentenübersich<br>rschau: Rechts | enden<br>it aktualisieren | Autogruppierung  | Gruppierung<br>bearbeiten | ①<br>Andere | Q<br>cSearch            |
| Navigation                      |                                                | Be              | arbeiten        |                   |                |                                          | Neu                           |                                |                                    | Status                 |               |                                                              | Ansicht                   |                  |                           |             |                         |
| Betreff:                        | Veranstaltung - Jürgen Thomas                  |                 |                 |                   |                |                                          |                               |                                |                                    |                        |               |                                                              |                           |                  |                           |             |                         |
| Verantwortlicher:               | IT Kontor                                      | (it@dok-org.    | .dk) 🕶          |                   | 22             | Status:                                  | In Bearb                      | itung                          |                                    |                        | T             |                                                              |                           |                  |                           |             |                         |
| Felder ausblender               | ı                                              |                 |                 |                   |                |                                          |                               |                                |                                    |                        |               |                                                              |                           |                  |                           |             |                         |
| Erg. Sachbearbeiter:            |                                                |                 |                 |                   | 28             | Schlüsselwort:                           |                               |                                |                                    | e                      | $\diamond$    | Vorher. Vorgangsnr.:                                         |                           |                  |                           |             |                         |
|                                 |                                                |                 |                 |                   |                |                                          |                               |                                |                                    | Į.                     | J.            | Externe ID:                                                  |                           |                  |                           |             |                         |
| Zugriffsbeschränkun             |                                                |                 |                 |                   | 28             | Vorgangsbeteiligt                        | ter:                          |                                |                                    | 1                      | 22            | Statusphase:                                                 | Wartet auf Vo             | rgangsbearbeitun | g                         |             | ~                       |
|                                 |                                                |                 |                 |                   |                |                                          |                               |                                |                                    |                        |               | Externer Zugriff:                                            | Offen                     |                  |                           |             |                         |
| Frist:                          |                                                |                 |                 |                   | 7              | BBNr.:                                   |                               |                                |                                    |                        |               |                                                              |                           |                  |                           |             |                         |
| Aktenzeichen:                   |                                                |                 |                 |                   | ~              | Sonderzeichen:                           |                               |                                |                                    |                        | Ŧ             | Aussonderungsart:                                            |                           |                  |                           |             | $\overline{\mathbf{v}}$ |

Abbildung 60. Statusphase des Vorgangs geht aus dem Vorgangsfenster hervor

Statusphasen beeinflussen darüber hinaus die Platzierung eines Vorgangs in einem Verwaltungsregal.

TIPP

Sie können vorteilhaft eine erweiterte Suche nach Statusphasen vornehmen und dadurch Vorgänge mit der entsprechenden Statusphase finden. Daraufhin können Sie Statusphasen für Managementberichte verwenden, da sie einen Überblick über Vorgangsbearbeitungszeiten und die Liegezeiten der Vorgänge bei den verschiedenen Aufgaben im Vorgangsverlauf. Es können auch Fristen mit den einzelnen Statusphasen verknüpft werden. Lesen Sie mehr über Statusphasen.